## User's Manual Bedienungsanleitung Manuel d'utilisation

# FlexScan<sup>®</sup> L760T-C

Touch Panel Color LCD Monitor LCD-Farbmonitor mit Touch-Panel Moniteur couleur LCD à écran tactile

## Important

Please read this User's Manual carefully to familiarize yourself with safe and effective usage. Please retain this manual for future reference.

## Wichtig

Bitte lesen Sie diese Bedienungsanleitung sorgfältig durch, um sich mit dem sicheren und rationellen Betrieb dieses Produkts vertraut zu machen. Bewahren Sie das vorliegende Handbuch zu Referenzzwecken auf.

## Important

Veuillez lire attentivement ce Manuel d'utilisation afin de vous familiariser avec ce produit et de l'utiliser efficacement et en toute sécurité. Veuillez conserver ce manuel pour référence ultérieure.

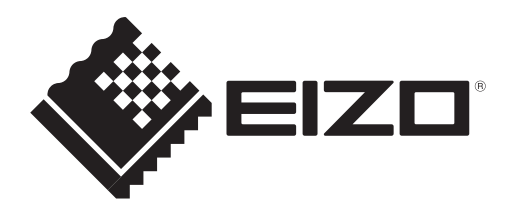

## For U.S.A, Canada, etc. (rated 100-120 Vac) Only

### FCC Declaration of Conformity

We, the Responsible Party

<u>EIZO Inc.</u> 5710 Warland Drive, Cypress, CA 90630 Phone: (562) 431-5011

declare that the product

Trade name: EIZO Model: FlexScan L760T-C

is in conformity with Part 15 of the FCC Rules. Operation of this product is subject to the following two conditions: (1) this device may not cause harmful interference, and (2) this device must accept any interference received, including interference that may cause undesired operation.

This equipment has been tested and found to comply with the limits for a Class B digital device, pursuant to Part 15 of the FCC Rules. These limits are designed to provide reasonable protection against harmful interference in a residential installation. This equipment generates, uses, and can radiate radio frequency energy and, if not installed and used in accordance with the instructions, may cause harmful interference to radio communications. However, there is no guarantee that interference will not occur in a particular installation. If this equipment does cause harmful interference to radio or television reception, which can be determined by turning the equipment off and on, the user is encouraged to try to correct the interference by one or more of the following measures.

- \* Reorient or relocate the receiving antenna.
- \* Increase the separation between the equipment and receiver.
- \* Connect the equipment into an outlet on a circuit different from that to which the receiver is connected.
- \* Consult the dealer or an experienced radio/TV technician for help.

Changes or modifications not expressly approved by the party responsible for compliance could void the user's authority to operate the equipment.

#### Note

Use the attached specified cable below or EIZO signal cable with this monitor so as to keep interference within the limits of a Class B digital device.

- AC Cord
- Shielded Signal Cable
- Stereo mini-jack cable

#### **Canadian** Notice

This Class B digital apparatus complies with Canadian ICES-003. Cet appareil numérique de le classe B est comforme à la norme NMB-003 du Canada.

## Manuel d'utilisation

# FlexScan<sup>®</sup> L760T-C Moniteur couleur LCD à écran tactile

Le système final doit être conforme aux exigences de la norme IEC60601-1-1.

### SYMBOLES DE SECURITE

Ce manuel utilise les symboles de sécurité présentés ci-dessous. Ils signalent des informations critiques. Veuillez les lire attentivement.

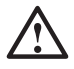

## AVERTISSEMENT

Le non respect des consignes données dans un AVERTISSEMENT peut entraîner des blessures sérieuses ou même la mort.

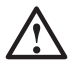

## ATTENTION

Le non respect des consignes données dans un ATTENTION peut entraîner des blessures et/ou des dommages au matériel ou au produit.

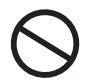

Indique une action interdite.

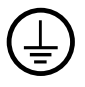

Signale la nécessité d'une mise à la terre de sécurité.

 Ce produit a été spécialement réglé pour l'utilisation dans la région dans laquelle il a d'abord été livré. Si utilisé en dehors de cette région, le produit pourrait ne pas fonctionner comme indiqué dans les spécifications.

- Les appareils électriques peuvent émettre des ondes électromagnétiques susceptibles d'interférer, de limiter ou de dégrader le fonctionnement du moniteur. Installez l'appareil dans un environnement contrôlé où ces effets néfastes sont évités.
- Ce moniteur est destiné à une utilisation dans un système d'imagerie médicale uniquement. Il ne prend pas en charge l'affichage de mammographies à des fins de diagnostique.

Aucune partie de ce manuel ne peut être reproduite, enregistrée dans un système documentaire, ni transmise, sous quelque forme et par quelque moyen que ce soit, électronique, mécanique ou autre, sans l'autorisation préalable et écrite de EIZO Corporation.

EIZO Corporation n'est tenu à aucun engagement de confidentialité vis-à-vis des informations ou documents soumis sauf accord préalable de sa part avant réception de ces informations. Tout a été fait pour que ce manuel fournisse des informations à jour, mais les spécifications des moniteurs EIZO peuvent être modifiées sans préavis.

Mac OS est une marque déposée aux Apple Inc.

Windows et Windows Vista sont des marques déposées enregistrées de Microsoft Corporation aux États-Unis et dans d'autres pays.

VESA est une marque ou une marque déposée de Video Electronics Standards Association aux Etats-Unis et dans d'autres pays.

EIZO, le logo EIZO, FlexScan et ScreenManager sont des marques déposées de EIZO Corporation au Japon et dans d'autres pays.

Tous les autres noms de sociétés et de produits sont des marques commerciales ou des marques déposées de leurs propriétaires respectifs.

## **TABLE DES MATIERES**

| A precautions                                                                                                    |
|----------------------------------------------------------------------------------------------------|
| <b>1. INTRODUCTION9</b> 1-1. Caractéristiques91-2. Contenu du carton91-3. Réglages et connecteurs10                                                                      |
| 2. BRANCHEMENT DES CABLES122-1. Avant le branchement122-2. Branchement du câble de signal132-3. Commande tactile152-4. Branchement de deux ordinateurs sur le moniteur15 |
| <b>3. ScreenManager16</b> 3-1. Utilisation du programme ScreenManager163-2. Réglages et valeurs173-3. Fonctions utiles18                                                 |
| 4. REGLAGE       20         4-1. Réglage de l'écran       20         4-2. Réglage de couleur       23                                                                    |
| 5. FIXATION D'UN SUPPORT25                                                                                                    |
| 6. DEPANNAGE                                                                                                    |
| 7. NETTOYAGE                                                                                                    |
| 8. CARACTERISTIQUES                                                                                                    |
| 9. GLOSSAIRE                                                                                                    |
| APPENDIX/ANHANG/ANNEXEi                                                                                                    |

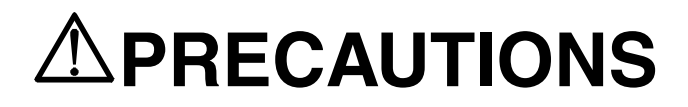

#### **IMPORTANT!**

- Ce produit a été réglé spécialement en usine en fonction de la région de destination prévue. Les performances du produit peuvent être différentes de celles indiquées dans les caractéristiques en cas d'utilisation dans une région différente de celle prévue à l'origine.
- Pour votre sécurité comme pour la bonne utilisation de l'appareil, veuillez lire cette section ainsi que les indications de sécurité portées sur le moniteur (consultez la figure ci-dessous).

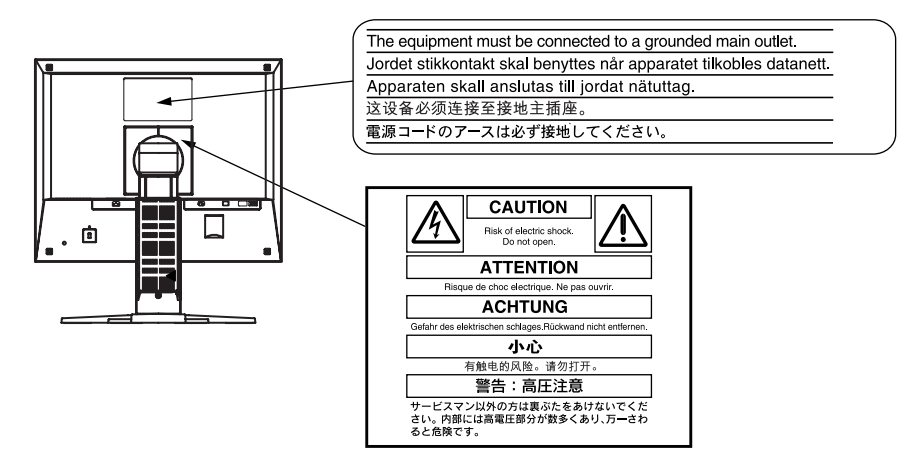

#### [Emplacements des étiquettes de sécurité]

#### [Symboles sur l'appareil]

| Symbole | Emplacement             | Signification du symbole                                   |
|---------|-------------------------|------------------------------------------------------------|
|         | Avant                   | Bouton d'alimentation                                      |
|         | Panneau de commande     | Appuyez pour allumer ou éteindre le moniteur.              |
|         | Arrière                 | Courant alternatif                                         |
| ~       | Plaque d'identification |                                                            |
| Â       | Arrière                 | Avertissement sur les dangers électriques                  |
|         | Arrière                 | Attention                                                  |
|         |                         | Consultez la section SYMBOLES DE<br>SECURITE de ce manuel. |

## 🗥 AVERTISSEMENT

#### Si le moniteur fume, sent le brûlé ou émet des bruits anormaux, débranchez immédiatement tous les cordons secteur et prenez contact avec votre revendeur.

Il peut être dangereux d'utiliser un moniteur au fonctionnement défectueux.

#### Ne démontez pas la carrosserie et ne modifiez pas le moniteur.

Le démontage de la carrosserie ou la modification du moniteur peut causer un choc électrique ou une brûlure.

#### Confiez toute intervention à un technicien gualifié.

Ne tentez pas de dépanner vous-même cet appareil, l'ouverture ou la dépose des capots vous expose à un risque d'incendie, de choc électrique ou de dégâts à l'appareil.

#### Eloignez les petits objets ou les liquides de l'appareil.

L'introduction accidentelle de petits objets ou de liquide dans les fentes de ventilation de la carrosserie peut entraîner un choc électrique, un incendie ou des dégâts à l'appareil.

Si un objet tombe dans la carrosserie ou si du liquide se répand sur ou à l'intérieur de l'appareil, débranchez immédiatement le cordon secteur. Faites contrôler l'appareil par un technicien qualifié avant de l'utiliser à nouveau.

#### Placez le moniteur sur une surface stable et robuste.

Il y a risque de chute de l'appareil sur une surface inappropriée, qui pourrait entraîner des blessures ou endommager l'appareil.

En cas de chute, débranchez immédiatement le cordon secteur et faites contrôler l'appareil par un technicien qualifié avant de l'utiliser à nouveau. Toute utilisation de l'appareil après une chute peut entraîner un incendie ou un choc électrique.

#### Utilisez l'appareil dans un endroit approprié.

Il y a des risques de dégâts à l'appareil, d'incendie ou de choc électrique.

- \* Ne pas utiliser à l'extérieur.
- \* Ne pas utiliser dans des moyens de transport (bateau, avion, trains, automobiles, etc.)
- \* Ne pas installer l'appareil dans un environnement poussiéreux ou humide.
- \* Ne pas placer dans un lieu où de l'eau peut être projetée sur l'écran (salle de bains, cuisine, etc.).
- \* Ne pas installer l'appareil à un endroit exposé directement à la vapeur d'eau.
- \* Ne pas placer l'appareil près des appareils de chauffage ou d'humidification.
- \* Ne pas placer à un endroit où le produit est soumis à la lumière directe du soleil.
- \* Ne placez pas l'appareil dans un environnement contenant des gaz inflammables.

Gardez les sacs plastique d'emballage hors de portée des enfants pour éviter tout risque d'étouffement.

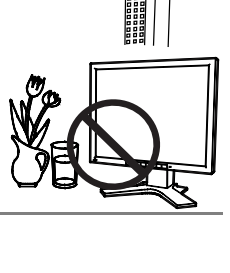

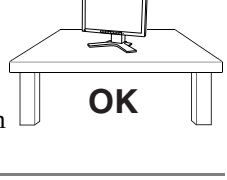

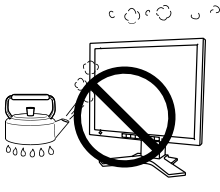

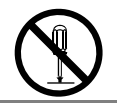

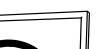

## Utilisez le cordon secteur fourni pour le branchement sur la prise secteur standard dans votre pays.

Vérifiez la tension d'épreuve du cordon secteur.

Tout autre branchement peut présenter des risques d'incendie ou de choc électrique.

Alimentation : 100-120/200-240 VCA 50/60 Hz

## Pour débrancher le cordon secteur, tirez fermement sur la fiche exclusivement.

Ne tirez jamais sur le câble, cela pourrait endommager le cordon et entraîner un incendie ou un choc électrique.

#### L'appareil doit être relié à une prise avec terre.

Tout autre branchement peut présenter des risques d'incendie ou de choc électrique.

#### Utilisez la tension correcte.

- L'appareil a été conçu pour une utilisation avec une tension de secteur particulière. L'utilisation sur une tension différente de celle spécifiée dans ce manuel pourrait causer un choc électrique, un incendie ou d'autres dégâts. Alimentation : 100-120/200-240 VCA 50/60 Hz
- \* Ne surchargez pas les circuits d'alimentation électrique, cela pourrait entraîner un incendie ou un choc électrique.

#### Manipulez correctement le cordon secteur.

- \* Ne faites pas passer le cordon sous le moniteur ou un autre objet lourd.
- \* Ne tirez pas sur le cordon et ne le fixez pas.

Cessez d'utiliser tout cordon secteur endommagé. L'utilisation d'un cordon défectueux peut entraîner un incendie ou un choc électrique.

Pour la sécurité électrique, ne pas connecter ou déconnecter le cordon secteur en présence de patients.

## Ne touchez pas au cordon secteur ni à la fiche si des étincelles apparaissent.

Vous risqueriez un choc électrique.

## Pour fixer un bras de support, consultez le manuel d'utilisation du bras pourinstaller correctement le moniteur.

Un mauvais montage pourrait se traduire par une séparation de l'appareil qui pourrait l'endommager ou causer une blessure. Avant l'installation, veillez à ce que les bureaux, murs et autres surfaces sur lesquelles un accoudoir est fixé, ont la résistance mécanique adéquate. En cas de chute de l'appareil, demandez conseil à votre revendeur avant de l'utiliser à nouveau. Toute utilisation de l'appareil après une chute peut entraîner un incendie ou un choc électrique.

Pour refixer le socle inclinable, utilisez les mêmes vis et serrez-les correctement.

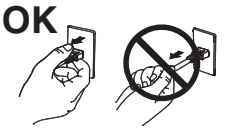

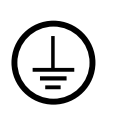

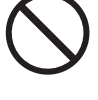

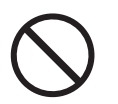

#### Ne touchez pas un panneau LCD endommagé à mains nues.

Les cristaux liquides qui peuvent s'écouler du panneau sont toxiques par contact avec les yeux ou la bouche.

En cas de contact de la peau ou du corps avec le panneau, lavez immédiatement à grande eau.

En cas de symptôme anormal ou de malaise, veuillez consulter votre médecin.

#### Les voyants de rétroéclairage fluorescent contiennent du mercure (les produits équipés de voyants de rétroéclairage avec DEL ne contiennent pas de mercure). Jetez-les conformément aux réglementations locales ou nationales en vigueur.

Une exposition au mercure peut avoir des effets sur le système nerveux, incluant des tremblements, des pertes de mémoire et des maux de tête.

## 

#### Procédez avec précaution pour transporter l'appareil.

Débranchez les câbles et cordon secteur avant de déplacer l'appareil. Il est dangereux de déplacer l'appareil avec son cordon branché. Vous risquez de vous blesser.

## Pour manipuler l'appareil, saisissez-le fermement à deux mains par le bas et vérifiez que le panneau LCD est dirigé vers l'extérieur avant de le soulever.

Une chute de l'appareil pourrait l'endommager ou causer des blessures.

#### N'obstruez pas les fentes de ventilation de la carrosserie.

- \* Ne placez jamais d'objets sur les fentes de ventilation.
- \* N'installez pas le moniteur dans un espace confiné.
- \* N'utilisez pas le moniteur couché sur le côté ni à l'envers.

Toutes ces utilisations risquent d'obstruer les fentes de ventilation, d'empêcher une circulation d'air normale ou d'entraîner un incendie ou d'autres dégâts.

#### Ne touchez jamais aux fiches électriques avec les mains humides.

Tout contact avec la fiche électrique les mains humides peut être dangereux et peut causer un choc électrique.

#### Utilisez une prise électrique facilement accessible.

Ceci vous permettra de débrancher rapidement l'appareil en cas de problème.

#### Nettoyez régulièrement les alentours de la prise.

L'accumulation de poussière, d'eau ou d'huile sur la fiche peut entraîner un incendie.

#### Débranchez le moniteur avant de le nettoyer.

Le nettoyage du moniteur sous tension peut causer un choc électrique.

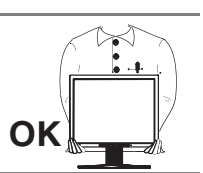

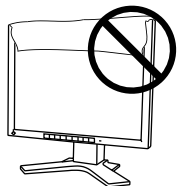

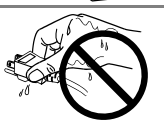

Si l'appareil ne doit plus être utilisé pendant un certain temps, débranchez le câble secteur de la prise murale par sécurité et pour éviter toute consommation électrique.

Ce produit est uniquement destiné à une utilisation à proximité du patient, mais en aucun cas à une utilisation en contact avec le patient.

#### Avertissement concernant le moniteur

Ce produit est prévu pour les usages polyvalents comme la création de documents, la visualisation de contenu multimédia.

Les moniteurs devraient être réglés à une luminosité inférieure pour réduire les changements de luminosité causés par une utilisation à long terme et maintenir un affichage stable.

Le panneau LCD est fabriqué à l'aide d'une technologie de haute précision. Bien que, il est possible que des pixels manquants ou des pixels allumés apparaissent sur l'écran LCD. Il ne s'agit pas d'un dysfonctionnement. Pourcentage de points effectifs : 99,9994 % ou supérieur.

La durée de vie du rétro-éclairage du panneau LCD est limitée. Si l'écran s'assombrit ou se met à scintiller, prenez contact avec votre revendeur.

Ne rayez et n'appuyez pas sur le panneau avec des objets pointus, car cela pourrait endommager le panneau. Ne tentez jamais de le nettoyer à sec avec du tissu, au risque de le rayer.

Lorsque l'image de l'écran change après que la même image est restée affichée pendant une période prolongée, une image rémanente risque de s'afficher. Utilisez l'économiseur d'écran ou la fonction d'économie d'énergie pour éviter d'afficher la même image pendant une période prolongée.

Lorsque le moniteur est froid et déplacé dans une autre pièce ou lorsque la température de la pièce augmente rapidement, de la condensation peut se former à l'intérieur et à l'extérieur du moniteur. Dans ce cas, ne mettez pas le moniteur sous tension. Et attendez la disparition de la condensation. Sinon, le moniteur pourrait être endommagé.

#### Pour un confort d'utilisation du moniteur

Un écran trop sombre ou trop lumineux peut abîmer les yeux. Ajustez la luminosité du moniteur en fonction des conditions ambiantes.

Regarder le moniteur trop longtemps entraîne une fatigue oculaire. Faites des pauses de 10 minutes toutes les heures.

## **1. INTRODUCTION**

Merci beaucoup pour votre choix d'un moniteur couleur EIZO.

## 1-1. Caractéristiques

• Double entrée

•

• Conforme à la norme d'entrée numérique DVI (p.34) (TMDS (p.35)).

| Fréquence de balayage horizontal: | Analogique 30 - 81 kHz                  |
|-----------------------------------|-----------------------------------------|
|                                   | Numérique 30 - 65 kHz                   |
| Fréquence de balayage vertical:   | Analogique 49.5 - 75.5 Hz               |
|                                   | Numérique 59 - 61 Hz (texte VGA: 70 Hz) |
| Résolution:                       | 1 M pixels (1280 points x 1024 lignes)  |

- Réglage automatique
- Compatible avec la norme sRGB (p.35)
- Socle integer avec réglage en hauteur
- Ecran tactile fourni
- Pointeur pour panneau tactile « TP1 » disponible (en option, p.15)

## 1-2. Contenu du carton

Veuillez prendre contact avec votre revendeur si l'un ou l'autre des éléments ci-dessous est manquant ou endommagé.

- Moniteur LCD
- Cordon secteur
- Câble de signal (MD-C87)
- Câble pour écran tactile (FD-C38)
- Manuel d'utilisation
- Référence rapide de ScreenManager
- GARANTIE LIMITÉE
- EIZO Touch Panel Disk (CD-ROM) (contenu : MT 7 (pilote d'écran tactile), guide d'installation (disponibles en anglais uniquement))

#### NOTE

- Veuillez conserver les matériaux d'emballage pour tout déplacement ultérieur.
- Pour la procédure d'installation du pilote d'écran tactile et les précautions, consultez le Guide d'installation sur le CD-ROM.

## 1-3. Réglages et connecteurs

### Avant

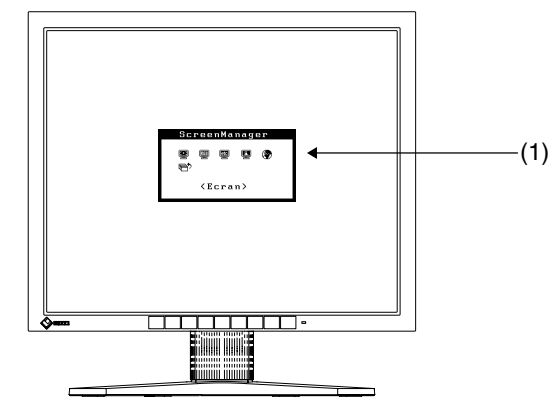

Panneau de commandes

| SIGNAL<br>1 - 2 MODE AUTO ENTER |                 | 0 =     |
|---------------------------------|-----------------|---------|
| (2) (3) (4) (5)                 | <b>↑</b><br>(6) | (7) (8) |

| (1)ScreenManager®    |                                           | Menu de réglage du moniteur (p.16)                                                                    |  |  |
|----------------------|-------------------------------------------|----------------------------------------------------------------------------------------------------|--|--|
| (2) <b>SIGNAL1-2</b> | Bouton de sélection<br>de signal d'entrée | Active les signaux d'entrée lorsque vous connectez deux PC. (p.15)                                    |  |  |
| (3) <b>MODE</b>      | Bouton Mode                               | Active ou modifie le mode Couleur. (p.23)                                                             |  |  |
| (4) <b>AUTO</b>      | Bouton de réglage<br>automatique          | Règle correctement l'écran<br>automatiquement (entrée analogique<br>uniquement).                      |  |  |
| (5)ENTER             | Bouton Entrée                             | Affiche ScreenManager.                                                                                |  |  |
|                      |                                           | Confirme la valeur / la fonction de réglage.<br>Enregistre les valeurs de réglage.                    |  |  |
| (6)⊲∇∆⊳              | Boutons de                                | Sélectionne la fonction désirée.                                                                      |  |  |
|                      | commande (haut,<br>bas, gauche, droit)    | Sélectionne une valeur de réglage plus<br>élevée ou plus faible.                                      |  |  |
| <sub>(7)</sub> O     | Bouton<br>d'alimentation                  | Met le moniteur sous tension ou hors tension.                                                         |  |  |
| (8)                  | Témoin<br>d'alimentation                  | Indique l'état de fonctionnement du moniteur.                                                         |  |  |
|                      |                                           | Bleu: Fonctionnement                                                                                  |  |  |
|                      |                                           | Bleu clignotant : Les 15 dernières minutes<br>de fonctionnement avant la mise hors<br>tension. (p.18) |  |  |
|                      |                                           | Jaune clignotant lentement : Eteint                                                                   |  |  |

#### Arrière

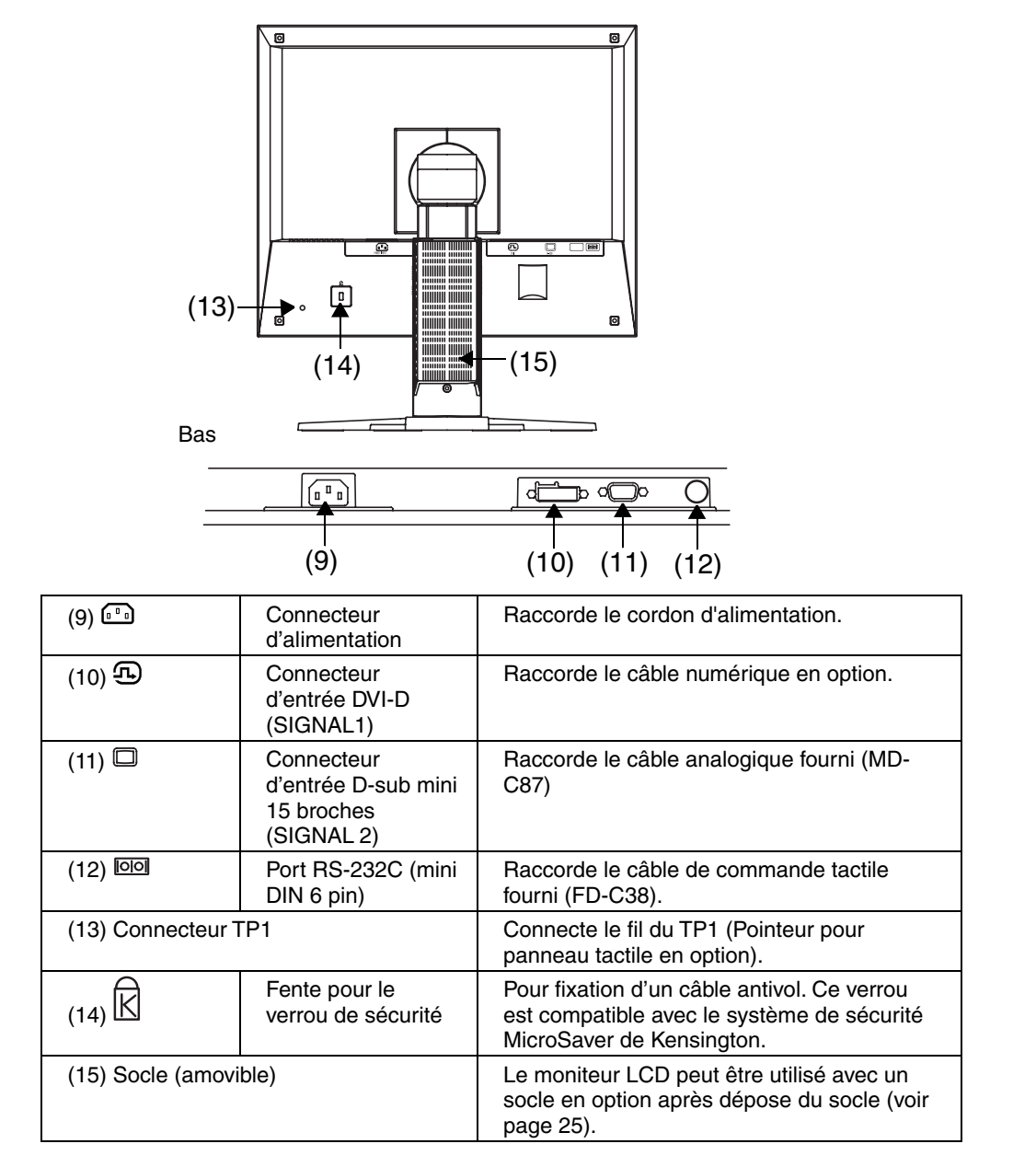

## **2. BRANCHEMENT DES** CABLES

## 2-1. Avant le branchement

Avant de brancher votre moniteur à l'ordinateur, modifiez les réglages d'affichage (résolution (p.34) et fréquence) en fonction du tableau ci-dessous.

#### NOTE

- Les modes d'affichage de résolution inférieure telle que 640 x 480 sont automatiquement agrandis vers le mode d'affichage maximal (1280 x 1024), certaines lignes des caractères peuvent sembler brouillées. Dans ce cas, utilisez la fonction <Lissage> pour afficher correctement les lignes. (p.22)
- Si votre ordinateur et votre carte graphique sont compatibles avec la norme VESA DDC, la résolution et la fréquence d'affichage appropriées sont réglées automatiquement dès le branchement de l'écran sur l'ordinateur, sans autre réglage manuel.

| Intrée analogique |              |                    |            |  |  |  |
|-------------------|--------------|--------------------|------------|--|--|--|
| Résolution        | Fréquence    | Fréquence de point | Remarques  |  |  |  |
| 320	imes200       | 70 Hz        | 135 MHz            | VGA Mode13 |  |  |  |
| 640	imes480       | $\sim$ 75 Hz | (Max)              | VGA, VESA  |  |  |  |
| 720 	imes 400     | 70 Hz        |                    | VGA TEXT   |  |  |  |
| 800 	imes 600     | $\sim$ 75 Hz |                    | VESA       |  |  |  |
| 1024 $	imes$ 768  | $\sim$ 75 Hz |                    | VESA       |  |  |  |
| 1152 $	imes$ 864  | 75 Hz        |                    | VESA       |  |  |  |
| 1280 	imes 960    | 60 Hz        | ]                  | VESA       |  |  |  |
| 1280 × 1024       | $\sim$ 75 Hz |                    | VESA       |  |  |  |

#### E

#### Entrée numérique

| Résolution       | Fréquence | Fréquence de point | Remarques |
|------------------|-----------|--------------------|-----------|
| 640	imes480      | 60 Hz     | 109 MHz            | VGA       |
| 720	imes400      | 70 Hz     | (Max)              | VGATEXT   |
| 800 	imes 600    | 60 Hz     |                    | VESA      |
| 1024 $	imes$ 768 | 60 Hz     |                    | VESA      |
| 1280 × 1024      | 60 Hz     |                    | VESA      |

## 2-2. Branchement du câble de signal

#### NOTE

- Vérifiez que l'ordinateur et le moniteur sont tous les deux éteints.
- **1**. Branchez le câble de signal sur le connecteur à l'arrière du moniteur et l'autre extrémité du câble sur le connecteur vidéo de l'ordinateur.

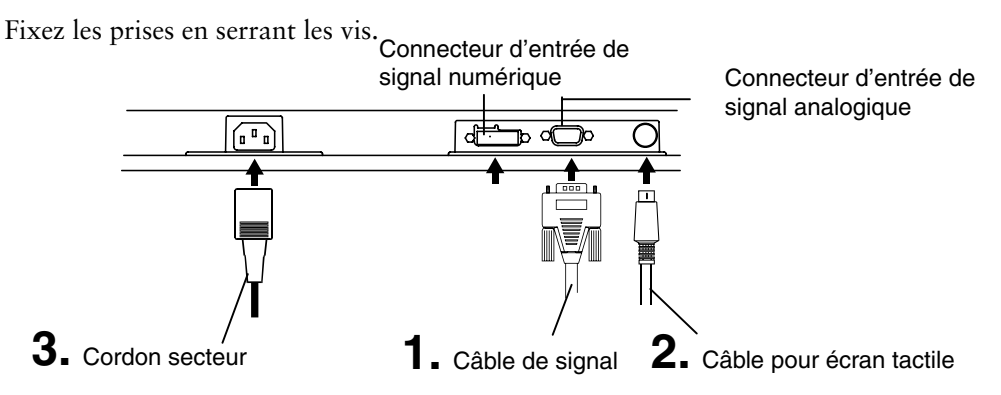

## Entrée analogique

| Câble de signal                     | Connecteur du PC                                                                                                    | PC                       |
|-------------------------------------|----------------------------------------------------------------------------------------------------|--------------------------|
| Câble de signal<br>(fourni, MD-C87) | Connecteur de<br>sortie vidéo / 15<br>broches D-Sub<br>mini<br>Connecteur<br>d'entrée (moniteur)<br>/ 15 broches D-<br>Sub mini | Carte graphique standard |
|                                     |                                                                                                    |                          |

## Entrée numérique

| Câble de signal    | Connecteur du PC                        | PC                        |
|--------------------|-----------------------------------------|---------------------------|
| FD-C39 (en option) | Connecteur de sortie<br>vidéo / DVI     | Carte graphique numérique |
|                    | Connecteur d'entrée<br>(moniteur) / DVI |                           |

2. Branchez le câble pour écran tactile fourni (FD-C38) sur le port RS-232C du moniteur. Branchez ensuite l'autre extrémité du câble sur le port COM de l'ordinateur. **3.** Branchez le cordon secteur dans le réceptacle à l'arrière du moniteur. Branchez l'autre extrémité du cordon sur une prise murale.

## 

## Utilisez le cordon secteur livré pour branchement sur les prises secteur standard de votre pays.

Ne dépassez pas la tension préconisée pour le cordon secteur.

Tout autre branchement peut présenter des risques d'incendie ou de choc électrique.

#### L'appareil doit être relié à une prise avec terre.

Tout autre branchement peut présenter des risques d'incendie ou de choc électrique.

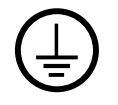

## **4.** Allumez le moniteur par l'interrupteur principal avant d'allumer l'ordinateur.

Le témoin d'alimentation du moniteur doit s'allumer (en bleu). Si une image n'apparaît pas, consultez la section « 6. DEPANNAGE » (p.26) pour savoir comment procéder.

**5.** Installez le pilote de l'écran tactile conformément aux instructions fournies dans le EIZO Touch Panel Disk (CD-ROM).

#### NOTE

• Pour la procédure d'installation du pilote d'écran tactile et les précautions, consultez le Guide d'installation sur le CD-ROM.

#### NOTE

- Après usage, éteignez l'ordinateur et le moniteur. Il est recommandé de débrancher le moniteur pour éliminer toute consommation électrique.
- Réglez la luminosité de l'écran en fonction de la luminosité environnante. Un écran trop lumineux ou trop sombre peut causer une fatigue visuelle.
- Prévoir des pauses si nécessaire. Nous suggérons une pause de 10 minutes par heure.

## 2-3. Commande tactile

Pointez et touchez l'écran avec un seul doigt.

#### NOTE

- Ne touchez pas l'écran lorsque vous mettez l'ordinateur et le moniteur sous tension. Touchez l'écran une seconde après l'apparition de l'image.
- Pour les utilisateurs portant des gants, nous recommandons d'utiliser le pointeur pour panneau tactile, « TP1 » (en option). Pour l'installation, consultez le manuel d'utilisation du TP1.

# 2-4. Branchement de deux ordinateurs sur le moniteur

Il est possible de brancher deux ordinateurs sur le moniteur par les entrées DVI et D-Sub à l'arrière.

#### Choix de l'entrée active

Le bouton de sélection du signal d'entrée en face avant permet de sélectionner l'entrée DVI ou D-Sub à tout moment. Chaque pression sur ce bouton fait passer d'une entrée à l'autre. A la commutation du signal, le type de signal d'affichage (Analogique ou numérique) apparaît quelques secondes.

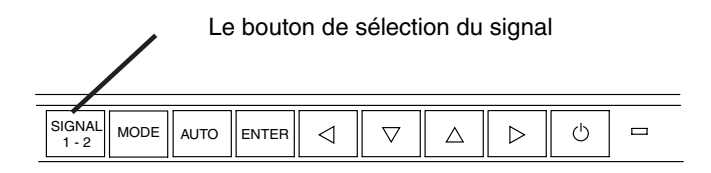

## 3. ScreenManager

## 3-1. Utilisation du programme ScreenManager

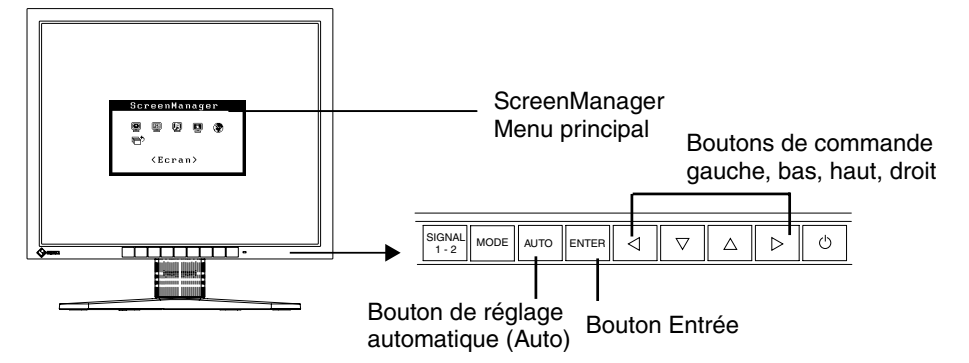

#### 1. Entrée dans le programme ScreenManager

Appuyez une fois sur le bouton Entrée pour afficher le menu principal de ScreenManager.

#### 2. Modification des réglages

- (1) Sélectionnez l'icône de sous-menu voulue à l'aide des boutons de commande et appuyez sur le bouton Entrée. Le sous-menu apparaît.
- (2) Utilisez les boutons de commande pour sélectionner l'icône de réglage voulue et appuyez sur le bouton Entrée. Le menu de réglage apparaît.
- (3) Utilisez les boutons de commande pour effectuer le réglage, appuyez ensuite sur le bouton Entrée pour l'enregistrer.

#### **3.** Sortie de ScreenManager

- (1) Pour revenir au bas, puis sur le bouton Entrée.
- (2) Pour quitter ScreenManager menu principal, sélectionnez l'icône <Retour> ou appuyez deux fois sur le bouton, sélectionnez l'icône <Quitter> ou appuyez deux fois sur le bouton bas, puis sur le bouton Entrée.

#### NOTE

 Un double-clic sur le bouton Entrée permet de quitter le menu de ScreenManager à tout moment.

## 3-2. Réglages et valeurs

Le tableau ci-dessous résume les réglages et paramètres de ScreenManager.

| « * | » | signale | les | réglages | réservés | à | l'entrée | analogique. |
|-----|---|---------|-----|----------|----------|---|----------|-------------|
|-----|---|---------|-----|----------|----------|---|----------|-------------|

| Menu principal   | Sous-menu                                                       |   | Référence                                                                                                    |
|------------------|-----------------------------------------------------------------|---|----------------------------------------------------------------------------------------------------|
| Ecran            | Horloge                                                         | * | 4-1. Réglage de l'écran (p.20)                                                                                                    |
|                  | Phase                                                           | * |                                                                                                    |
|                  | Position                                                        | * |                                                                                                    |
|                  | Niveau                                                          | * |                                                                                                    |
|                  | Lissage                                                         |   |                                                                                                    |
| Couleur          | Luminosité                                                      |   | 4-2. Réglage de couleur (p.23)                                                                                                    |
|                  | Mode Couleur                                                    |   |                                                                                                    |
|                  | Personnalisé                                                    |   |                                                                                                    |
|                  | Température                                                     |   |                                                                                                    |
|                  | Gamma                                                           |   |                                                                                                    |
|                  | Saturation                                                      |   |                                                                                                    |
|                  | Nuance                                                          |   |                                                                                                    |
|                  | Gain                                                            |   |                                                                                                    |
|                  | Restaurer                                                       |   |                                                                                                    |
|                  | • sRGB                                                          |   |                                                                                                    |
| Autres fonctions | Signal d'entrée                                                 |   | Règle la sélection de signal d'entrée automatique ou manuelle (p.19)                                                                    |
|                  | Délai d'extinction                                              |   | Règle l'économie d'énergie (p.18)                                                                                                    |
|                  | Sélection VGA                                                   |   | Règle le mode d'affichage (p. 27)                                                                                                    |
|                  | Position du Menu                                                |   | Règle la position du menu.                                                                                                    |
|                  | Translucide                                                     |   | Définit la transparence du menu.                                                                                                    |
|                  | Veille Menu                                                     |   | Fixe le temps d'affichage du menu.                                                                                                    |
|                  | Restaurer                                                       |   | Revient aux réglages d'usine (p.32)                                                                                                    |
| Informations     | Informations                                                    |   | Pour consulter les paramètres de<br>ScreenManager, le nom du modèle, le<br>numéro de série et le temps<br>d'utilisation <sup>11</sup> . |
| Langue           | Anglais, allemand,<br>français, espagnol,<br>italien et suédois |   | Pour sélectionner la langue<br>d'affichage de ScreenManager.                                                                            |

<sup>\*1</sup> Suite aux contrôles en usine, le temps d'utilisation peut être différent de 0 lors de la livraison.

## 3-3. Fonctions utiles

#### Verrouillage des réglages

La fonction « verrouillage des réglages » permet d'éviter toute modification accidentelle.

| Verrouillé    | <ul> <li>Réglages par le bouton de réglage automatique et les paramètres<br/>de ScreenManager.</li> </ul> |
|---------------|----------------------------------------------------------------------------------------------------|
| Déverrouiller | <ul> <li>Réglages de luminosité par les boutons de commande.</li> </ul>                                   |
|               | <ul> <li>Bouton de sélection de signal d'entrée</li> </ul>                                                |
|               | Bouton Mode                                                                                               |

#### [Pour verrouiller]

- (1) Eteignez le moniteur par l'interrupteur principal.
- (2) Appuyez sur le bouton de réglage automatique en allumant le moniteur.

#### [Pour déverrouiller]

- (1) Eteignez le moniteur par le bouton d'alimentation.
- (2) Puis maintenez enfoncé le bouton de réglage automatique en le rallumant.

### Délai d'extinction

La fonction de délai d'extinction fait passer automatiquement le moniteur en veille après un certain temps d'inactivité. Cette fonction permet de réduire les effets de rémanence d'image sur les moniteurs LCD laissés allumés longtemps sans activité.

#### [Procédure]

- (1) Sélectionnez «Mise en veille» dans le menu «Autres Fonctions» de ScreenManager.
- (2) Sélectionnez « Activer » et appuyez sur les boutons gauche et droit pour régler la période d'inactivité (1 à 23 heures).

#### [Délai d'extinction]

| Ordinateur                                 | Moniteur                                     | Témoin                     |
|--------------------------------------------|----------------------------------------------|----------------------------|
| Durée d'activité (1H~23H)                  | Fonctionnement                               | Bleu                       |
| 15 dernières minutes du délai d'extinction | Avertissement préalable (avec signal sonore) | Clignotant bleu            |
| Après le délai d'inactivité                | Eteint                                       | Jaune clignotant lentement |

<sup>1</sup> Un avertissement préalable (clignotement de la diode bleue) est activé 15 minutes avant l'extinction automatique du moniteur. Pour retarder cette extinction, appuyez sur le bouton d'alimentation pendant l'avertissement préalable. Le moniteur fonctionnera alors pendant 90 minutes de plus.

#### [Procédure de restauration]

Appuyez sur l'interrupteur principal.

### Affichage du logo EIZO

Permet d'afficher le logo EIZO pendant un moment lors de la mise sous tension du moniteur (pas de logo par défaut). Si vous souhaitez afficher ou masquer ce logo, utilisez cette fonction.

#### [Afficher]

- (1) Eteignez le moniteur par l'interrupteur d'alimentation en face avant.
- (2) Maintenez enfoncé le bouton Entrée en rallumant le moniteur.

#### [Masquer]

- (1) Eteignez le moniteur par l'interrupteur d'alimentation.
- (2) Maintenez enfoncé le bouton Entrée en rallumant le moniteur.

### Fonction de sélection automatique du signal d'entrée

Le moniteur détecte automatiquement le signal sur l'entrée et affiche ce signal.

#### Branchement de deux ordinateurs sur le moniteur

Quand un ordinateur est éteint, le moniteur affiche automatiquement l'autre signal. Utilisez ScreenManager pour passer la sélection de signal d'entrée en manuel.

#### [Procédure]

- (1) Sélectionnez «Signal d'entrée» dans le menu «Autres fonctions».
- (2) Sélectionnez « Manuel ».

## 4. REGLAGE

Lorsque des signaux numériques sont entrés, les images s'affichent correctement en fonction des données prédéfinies du moniteur. Cependant, si les caractères et/ou les lignes sont flous, reportez-vous à l'étape 5 [Lissage]. Pour les réglages avancés, reportez-vous à la section « 4-2. Réglage de couleur » (p.23) et aux pages suivantes.

## 4-1. Réglage de l'écran

Les réglages d'écran du moniteur LCD doivent permettre de réduire le scintillement de l'écran comme de l'adapter à sa position. Il n'y a qu'une seule position correcte pour chaque mode d'affichage. Il est aussi recommandé de faire appel aux fonctions de ScreenManager lors de la première installation de l'écran ou à chaque modification matérielle du système.

### Procédure de réglage

#### NOTE

• Laissez chauffer le moniteur LCD au moins 20 minutes avant toute tentative de réglage.

#### **1**. Appuyez sur le bouton de réglage automatique en face avant.

Le message « Appuyez à nouveau pour confirmer. (Réglages perdus) » apparaît, il reste affiché 5 secondes à l'écran. Appuyez à nouveau sur le bouton de réglage automatique pendant l'affichage du message pour régler automatiquement l'horloge, la phase et la position de l'écran. Si vous ne souhaitez pas effectuer ce réglage automatique, n'appuyez pas à nouveau sur le bouton de réglage automatique.

#### NOTE

• La fonction de cadrage automatique est destinée aux ordinateurs PC sous Windows. Elle peut ne pas fonctionner correctement dans les cas suivants. Avec un compatible PC sous MS-DOS (sans Windows). Avec un motif de fond d'écran ou de papier peint noir. Certains signaux de cartes graphiques peuvent ne pas donner de bons résultats

Si le bouton de réglage automatique ne donne pas les résultats voulus, réglez manuellement l'écran par les procédures indiquées ci-dessous. S'il est possible d'obtenir l'écran voulu, passez à l'étape 4. **2.** Nous recommandons d'utiliser le motif de bureau présenté sur le schéma ci-dessous.

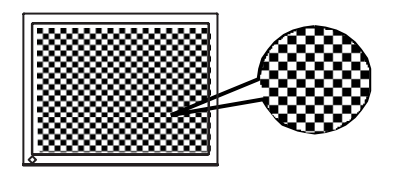

#### NOTE

 Un réglage plus précis est possible par le programme « Screen Adjustment program ». Ce programme peut être téléchargé sur la page d'accueil EIZO (http://www.eizo.com/).

#### **3.** Réglage par le menu <Ecran> de ScreenManager.

- (1) Des barres verticales apparaissent à l'écran
  - $\rightarrow$  Utilisez le réglage <Horloge> (p.34).

Sélectionnez <Horloge> pour éliminer les barres verticales à l'aide des boutons de commande droit et gauche.

Ne gardez pas le doigt appuyé sur les boutons de commande, la valeur de réglage changerait trop rapidement, il peut dans ce cas être difficile de trouver le point de réglage approprié. En cas d'apparition de scintillement horizontal, d'image floue ou de barres, passez au réglage de <Phase> comme indiqué cidessous.

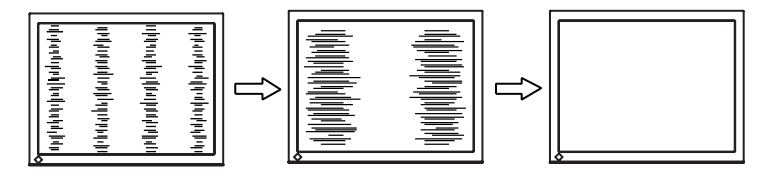

#### (2) Des barres horizontales apparaissent à l'écran.

 $\rightarrow$  O Utilisez le réglage <Phase> (p.34).

Sélectionnez <Phase> pour éliminer le scintillement horizontal, le flou ou les barres, à l'aide des boutons droit et gauche.

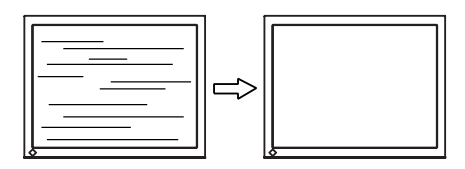

#### NOTE

• Les barres horizontales peuvent ne pas disparaître complètement, selon l'ordinateur utilisé.

(3) La position de l'image est incorrecte.

 $\rightarrow$   $\square$  Utilisez le réglage <Position>.

La position correcte d'affichage du moniteur est unique, parce que le nombre et la position des pixels sont fixes. Le réglage « Position » permet de déplacer l'image vers cette position correcte.

Sélectionnez <Position> et réglez la position à l'aide des boutons haut, bas, gauche et droit. Si des barres verticales de distorsion apparaissent après le réglage de <Position>, revenez au réglage <Horloge> et répétez la procédure décrite précédemment. Horloge→Phase→Position

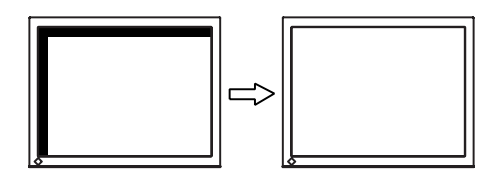

4. Pour régler la plage de signal de sortie (plage dynamique) du signal.
 → ✓ Utilisez le menu <Niveau> (p.34) du menu <Ecran>.

Ce réglage modifie le niveau du signal de sortie pour permettre l'affichage de la totalité de la palette de couleurs (256 couleurs).

Appuyez sur le bouton de réglage automatique en face avant quand le menu <Niveau> est affiché pour régler automatiquement la plage de signal. L'écran s'efface un moment, suis règle la plage pour afficher la totalité de la palette de couleurs du signal de sortie actif.

5. Pour lisser les textes flous des images agrandies à basses résolutions.
 → III Utilisez le réglage <Lissage>.

<Lissage> donne des lettres ou des lignes mieux définies. Sélectionnez <Lissage> sur le menu Ecran et désactivez le réglage.

#### NOTE

- Le «lissage» est désactivé dans la résolution 1280 x 1024.
- L'image est agrandie, donc le texte peut rester légèrement flou.

## 4-2. Réglage de couleur

## Pour l'entrée analogique, effectuez le réglage de « Niveau » (p.22) avant le réglage de couleur.

Le menu <Couleur> de ScreenManager permet de modifier la couleur de l'écran. Le <Mode couleur> permet de sélectionner le <Mode personnalisé> (pour régler les paramètres de couleur en fonction de vos préférences) ou le mode <sRGB>.

#### NOTE

- Laissez chauffer le moniteur LCD au moins 20 minutes avant toute tentative de réglage. (Laissez le moniteur chauffer au moins 20 minutes avant toute tentative de réglage).
- La fonction <Restaurer> du menu <Couleur> ramène aux réglages de couleur par défaut.
- Les valeurs affichées en pourcentage correspondent au niveau de ce réglage particulier. Ils ne doivent servir que de référence. (L'obtention d'un écran uniformément blanc ou noir nécessite souvent des valeurs de pourcentages différentes).
- Lorsque vous appuyez sur le bouton Mode du panneau de commande, le Mode Couleur est également activé ou modifié.

| Menu                | Mode Cou     | ıleur        | Description de la fonction                                                                                                    | Plage de réglage                                                                                              |
|---------------------|--------------|--------------|----------------------------------------------------------------------------------------------------|----------------------------------------------------------------------------------------------------|
|                     | Personnalisé | sRGB         |                                                                                                    |                                                                                                    |
| Luminosité          | $\checkmark$ | $\checkmark$ | Réglage de la luminosité<br>de l'écran                                                                                                    | 0 ~ 100%                                                                                                    |
| · T \               |              |              | NOTE                                                                                                    |                                                                                                    |
|                     |              |              | <ul> <li>Les boutons haut et bas p<br/>régler directement la lumir<br/>ScreenManager ne s'affich<br/>bouton Entrée pour enregi<br/>quitter le programme aprè-</li> </ul> | ermettent aussi de<br>nosité (Lorsque<br>ne pas.). Appuyez sur le<br>strer les paramètres et<br>s le réglage. |
| Température         | $\checkmark$ | -            | Pour régler la                                                                                                    | 4 000 ~ 10 000 K                                                                                              |
| (p.35)<br><b>愚K</b> |              |              | température de couleur                                                                                                    | par incréments de<br>500 K (y compris<br>9300 K). La valeur<br>par défaut est<br>désactivé (blanc<br>normal)  |
|                     |              |              | NOTE                                                                                                    |                                                                                                    |
|                     |              |              | <ul> <li>Les valeurs présentées en<br/>données que pour référence</li> </ul>                                                                                             | ı Kelvin ne sont<br>ce.                                                                                       |
|                     |              |              | <ul> <li>Le réglage d'une températ<br/>inférieure à 4 000K ou sup<br/>désactive le réglage de ter<br/>(Le réglage de températur<br/>accessible).</li> </ul>              | ure de couleur<br>rérieure à 10 000 K<br>mpérature de couleur.<br>e n'est plus                                |

#### Contenu des réglages

| Menu                                                                                                    | Mode Cou     | lleur | Description de la fonction                                                                                    | Plage de réglage                                                                                                    |
|----------------------------------------------------------------------------------------------------|--------------|-------|----------------------------------------------------------------------------------------------------|----------------------------------------------------------------------------------------------------|
|                                                                                                    | Personnalisé | sRGB  |                                                                                                    |                                                                                                    |
| Gamma<br>(p.34)                                                                                                    | $\checkmark$ | -     | Pour régler la valeur de<br>gamma                                                                             | 1,8 ~ 2,6                                                                                                    |
| www.ender.com/www.ender.com/www<br>ender.com/www.ender.com/www.ender.com/www.ender.com/www.ender.com/www.ender.com/www.ender.com/www.ender.com/www.ender.com/www.ender.com/www.ender.com/www.ender.com/www.ender.com/www.ender.com/www.ender.com/www.ender.com/www.ender.com/w |              |       | Pour le réglage de la vale                                                                                    | ır de gamma il est                                                                                                    |
|                                                                                                    |              |       | recommandé d'utiliser une<br>numérique. Pour utiliser le<br>signaux analogiques, régle<br>entre 1,8 et 2,2.   | e entrée de signal<br>e moniteur avec des<br>ez la valeur de gamma                                                                                                    |
| Saturation                                                                                                    | $\checkmark$ | -     | Pour modifier la                                                                                              | -128 ~ 127                                                                                                    |
|                                                                                                    |              |       | saturation                                                                                                    | La <saturation> est<br/>réglable de -16 à 16.<br/>La valeur minimale<br/>(-128) passe l'image<br/>en monochrome.</saturation>                                                                                     |
|                                                                                                    |              |       | NOTE                                                                                                    |                                                                                                    |
|                                                                                                    |              |       | <ul> <li>Le réglage de <saturation<br>l'affichage de certaines co</saturation<br></li> </ul>                  | > peut empêcher<br>uleurs.                                                                                                    |
| Nuance<br>(( <b>)</b> )                                                                                                    | $\checkmark$ | -     | Pour modifier la couleur de la peau, etc.                                                                     | -32 ~ 32                                                                                                    |
|                                                                                                    |              |       | NOTE                                                                                                    |                                                                                                    |
|                                                                                                    |              |       | <ul> <li>Le réglage de <nuance> p<br/>l'affichage de certaines co</nuance></li> </ul>                         | peut empêcher<br>uleurs.                                                                                                    |
| Gain (p.34)                                                                                                    |              | -     | Pour modifier chaque                                                                                          | 0 ~ 100%                                                                                                    |
| •                                                                                                    |              |       | (rouge, vert et bleu)                                                                                         | Le réglage des<br>composantes rouge,<br>verte et bleue pour<br>chaque mode<br>permet de définir un<br>mode de couleur<br>personnalisé.<br>Affichez une image<br>sur fond blanc ou<br>gris pour régler le<br>gain. |
|                                                                                                    |              |       | NOTE                                                                                                    |                                                                                                    |
|                                                                                                    |              |       | <ul> <li>Les valeurs presentees en<br/>données que pour référen</li> </ul>                                    | r pourcentage ne sont<br>ce.                                                                                                    |
|                                                                                                    |              |       | <ul> <li>Le réglage de <températuréglage <gain="" de="">. Le Ga<br/>par défaut.</températuréglage></li> </ul> | re> désactive le<br>in revient à la valeur                                                                                                    |
| Restaurer<br>G                                                                                                    | $\checkmark$ | -     | Pour ramener les<br>paramètres de couleur<br>du mode sélectionné aux<br>valeurs par défaut.                   | Sélectionnez<br><restaurer>.</restaurer>                                                                                                    |

## **5. FIXATION D'UN SUPPORT**

Le moniteur LCD est utilisable avec un socle après dépose du socle inclinable et fixation du bras sur le moniteur.

#### NOTE

- Fixez le bras ou le support conformément aux instructions des manuels d'utilisation.
- Avant d'utiliser un bras ou un support d'une autre marque, vérifiez les points suivants et choisissez un bras ou un support conforme à la norme VESA.
  - Espacement entre les trous de vis : 100 mm x 100 mm
  - Epaisseur de la plaque : 2,6 mm
  - Suffisamment solide pour supporter le poids du moniteur (à l'exception du support) et les accessoires tels que les câbles.
- Fixez le bras ou le support selon les angles d'inclinaison du moniteur suivants.
  - Inclinaison de  $45^\circ$  vers le haut et 0° vers le bas (dans la plage de fonctionnement)
- Branchez les câbles après la fixation du socle.

## Installation

- **1.** Couchez le moniteur LCD comme indiqué ci-dessous. Prendre garde à ne pas rayer l'écran.
- **2.** Déposez le socle inclinable en retirant les vis.
- 3. Fixez correctement un socle sur le moniteur LCD avec les mêmes vis.

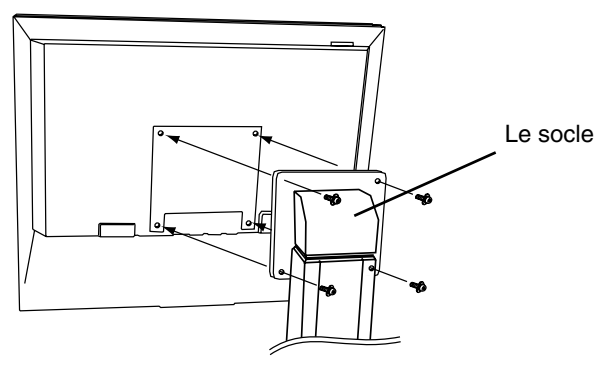

4 vis de fixation (livrées) : M4 x 12 mm

## 6. DEPANNAGE

Si un problème persiste après application des corrections proposées, veuillez prendre contact avec un revendeur EIZO. Vous trouverez un FAQ mis à jour sur la page d'accueil EIZO (http://www.eizo.com/).

Pas d'image

|    | Problèmes                                                                                                    | Points à vérifier et solutions possibles                                                                                                    |
|----|----------------------------------------------------------------------------------------------------|----------------------------------------------------------------------------------------------------|
| 1. | <ul><li>Pas d'image</li><li>Etat du témoin : Eteint</li></ul>                                                                                                    | Vérifiez que le cordon secteur est branché<br>correctement. Si le problème persiste, éteignez le<br>moniteur quelques minutes avant de le rallumer.                                                      |
|    | <ul> <li>Etat du témoin : Bleu</li> <li>Etat du témoin : Jaune clignotant</li> </ul>                                                                                                    | <ul> <li>Vérifiez les réglages « luminosité ».</li> <li>Commutez l'entrée de signal en appuyant sur le bouton de sélection de signal d'entrée en face avant du moniteur.</li> </ul>                      |
|    | lentement                                                                                                    | Essayez d'appuyer sur le bouton d'alimentation.                                                                                                    |
| 2. | Les messages d'erreur ci-dessous restent à l'écran 40 secondes.                                                                                                    | Ce message apparaît quand le signal d'entrée n'est<br>pas correct, même si le moniteur fonctionne<br>correctement.                                                                                       |
|    | Vérifier signal<br>Analogique<br>Absence Signal                                                                                                    | □ Si l'image s'affiche correctement après quelques<br>instants, le moniteur n'est pas en cause.<br>(Certains ordinateurs ne fournissent pas de<br>signal de sortie quelque temps après le<br>démarrage). |
|    |                                                                                                    | Vérifiez que l'ordinateur est allumé.                                                                                                    |
|    |                                                                                                    | Vérifiez que le câble de signal est branché<br>correctement sur la carte graphique ou<br>l'ordinateur.                                                                                                   |
|    |                                                                                                    | □ Commutez l'entrée de signal en appuyant sur le bouton de sélection de signal d'entrée en face avant du moniteur.                                                                                       |
|    | <ul> <li>A chaque apparition d'un message<br/>indiquant une erreur de signal, la<br/>fréquence du signal apparaît en<br/>rouge.</li> <li>Erreur de Signal</li> <li>Numérique<br/>fD: 70.0MHz<br/>fH: 40.0kHz<br/>fV: 60.0Hz</li> </ul> | □ Utilisez le logiciel de la carte graphique pour<br>modifier la fréquence d'affichage. (Consultez le<br>manuel de la carte graphique).                                                                  |

#### • Problèmes d'image

|    | Problèmes                                                                                     | Points à vérifier et solutions possibles                                                                                                    |
|----|-----------------------------------------------------------------------------------------------|----------------------------------------------------------------------------------------------------|
| 3. | Position d'image incorrecte.                                                                  | □ Réglez la position de l'image par le menu<br><position>. (p.22)</position>                                                                                                    |
|    |                                                                                               | □ Les deux modes d'affichage, VGA 720 x 400<br>(70 Hz) et 320 x 200 (70 Hz), ont les mêmes<br>synchronisations de signaux. Ce réglage permet<br>de sélectionner le mode d'affichage voulu.<br>(Cette fonction n'a d'effet que pour une<br>résolution VGA 720 x 400 (75 Hz) ou 320 x<br>200 (70 Hz).                                        |
|    |                                                                                               | □ Si le problème persiste, utilisez le logiciel livré<br>avec la carte graphique pour modifier la<br>position de l'image, si possible.                                                                                                    |
| 4. | Barres de distorsion verticales.                                                              | Réduisez les barres verticales par le réglage<br><horloge>. (p.21)</horloge>                                                                                                    |
|    |                                                                                               |                                                                                                    |
| 5. | Barres de distorsion horizontales.                                                            | Réduisez les barres horizontales par le réglage<br><phase>. (p.21)</phase>                                                                                                    |
| 6. | Lettres ou lignes floues.                                                                     | Désactivez la fonction de <lissage>. (p.22)</lissage>                                                                                                    |
| 7. | Luminosité trop faible ou trop<br>grande.                                                     | Réglez le <contraste et="" luminosité=""> (Le<br/>rétroéclairage du moniteur LCD a une durée de<br/>vie limitée. Si l'écran s'assombrit ou scintille,<br/>prenez contact avec votre revendeur.)</contraste>                                                                                                    |
| 8. | Image rémanente.                                                                              | □ Après une modification d'une image restée<br>affichée pendant longtemps, une ombre de<br>l'image précédente peut persister. L'image<br>rémanente peut être éliminée progressivement<br>par modification de l'image affichée. Utilisez la<br>fonction « Délai d'extinction » et évitez de<br>laisser l'écran allumé en permanence (p.18). |
| 9. | L'écran comporte des pixels<br>défectueux (points légèrement plus<br>sombres ou plus clairs). | □ C'est une caractéristique du panneau<br>d'affichage, et non pas un défaut du produit.                                                                                                    |

#### • Autres problèmes

| Problèmes                                                          | Points à vérifier et solutions possibles                                                                                                    |
|--------------------------------------------------------------------|----------------------------------------------------------------------------------------------------|
| 10. Impossible de sélectionner la<br>fonction <lissage>.</lissage> | Clissage> est désactivé quand l'écran est en<br>1280 x 1024.                                                                                                    |
| 11. Le bouton de réglage automatique<br>ne fonctionne pas.         | Le verrouillage des réglages est sans doute<br>activé. Pour le déverrouiller : éteignez le<br>moniteur LCD. Rallumez-le en maintenant<br>enfoncé le bouton de réglage automatique.<br>(p.18)   |
| 12. Le bouton Entrée ne fonctionne pas.                            | □ Le verrouillage des réglages est sans doute<br>activé. Pour le déverrouiller : éteignez le<br>moniteur LCD. Rallumez-le en maintenant<br>enfoncé le bouton de réglage automatique.<br>(p.18) |
|                                                                    | <ul> <li>La fonction de cadrage automatique est destinée<br/>aux ordinateurs Macintosh ou PC sous<br/>Windows. Elle peut ne pas fonctionner<br/>correctement dans les cas suivants.</li> </ul> |
|                                                                    | • Avec un compatible PC sous MS-DOS (sans Windows).                                                                                                    |
|                                                                    | <ul> <li>Avec un motif de fond d'écran ou de papier<br/>peint noir.</li> </ul>                                                                                                    |
|                                                                    | Certains signaux de cartes graphiques peuvent<br>ne pas donner de bons résultats.                                                                                                    |

#### • Problèmes d'écran tactile

| Problèmes                                                                                                    | Points à vérifier et solutions possibles                                                                                                    |
|----------------------------------------------------------------------------------------------------|----------------------------------------------------------------------------------------------------|
| <ol> <li>Le curseur se déplace de façon<br/>saccadée. / les lignes tracées ne<br/>sont pas droites ou pas continues.</li> </ol> | <ul> <li>L'influence de masses métalliques peut causer un déplacement saccadé du curseur.</li> <li>Lorsque vous placez plusieurs moniteurs à proximité, laissez suffisamment d'espace entre eux.</li> </ul> |

| Problèmes                                                          | Points à vérifier et solutions possibles                                                                                                    |
|--------------------------------------------------------------------|----------------------------------------------------------------------------------------------------|
| 14. La position du curseur n'est pas correcte. / Le curseur saute. | □ Lorsque la position du curseur est incorrecte<br>ou que le curseur saute, éteignez puis<br>rallumez le moniteur. Si le problème n'est pas<br>résolu, calibrez le moniteur.                             |
|                                                                    | <ul> <li>Ne touchez pas l'écran lorsque vous mettez<br/>l'ordinateur et le moniteur sous tension.<br/>Touchez l'écran une seconde après<br/>l'apparition de l'image.</li> </ul>                          |
|                                                                    | <ul> <li>Si vous modifiez la position ou l'angle du<br/>moniteur, le curseur deviendra instable.</li> </ul>                                                                                              |
|                                                                    | □ Si vous appuyez sur l'écran et faites glisser votre<br>doigt pour tracer le dessin, la position du<br>curseur risque d'être incorrecte.                                                                |
|                                                                    | Eloignez les pièces en métal de la surface du panneau.                                                                                                    |
|                                                                    | Appuyez sur l'écran avec un doigt seulement.<br>Gardez les autres doigts à l'écart de l'écran<br>tactile. Ne laissez pas la main posée sur le<br>moniteur ou sur la carrosserie sans toucher<br>l'écran. |
|                                                                    | □ Les aérosols contre l'électricité statique peuvent<br>avoir une influence sur la sensibilité du panneau<br>tactile. N'en utilisez pas pour le nettoyage.                                               |
| 15. Pas de son tactile.                                            | □ Sous Windows 7, le son tactile n'est reproduit<br>que via la prise de sortie audio de<br>l'ordinateur. Pour écouter le son tactile,<br>raccordez les enceintes.                                        |
|                                                                    | Selon la configuration matérielle, le son<br>tactile peut ne pas être émis à partir de la<br>prise externe entrée ligne de l'ordinateur.                                                                 |

## 7. NETTOYAGE

Un nettoyage périodique est recommandé pour conserver son aspect neuf au moniteur et prolonger sa durée de vie.

#### NOTE

- Les produits chimiques tels que l'alcool et les solutions antiseptiques peuvent provoquer des variations du brillant, ternir et atténuer la carrosserie ou du panneau et détériorer la qualité de l'image.
- N'utilisez jamais de diluant, de la benzine, de cire et de poudre abrasive, ce qui peut endommager la carrosserie ou le panneau.
- Ne laissez aucun liquide pénétrer dans l'espace situé entre le panneau et le cadre de l'écran.
- L'outil ScreenCleaner en option est recommandé pour nettoyer la carrosserie et la surface de l'écran.

Si nécessaire, vous pouvez enlever les taches de la carrosserie et la surface de l'écran en humidifiant partiellement un chiffon avec de l'eau.

## 8. CARACTERISTIQUES

| Panneau LCD                |                   | 48 cm (19,0 pouces), panneau LCD couleur TFT avec                                                                              |
|----------------------------|-------------------|----------------------------------------------------------------------------------------------------|
|                            |                   | revêtement antireflet durci                                                                                                    |
|                            |                   | Angle de visualisation : H :178 V :178 (CR $\geq$ 10)                                                                          |
| Pas de masque              | 9                 | 0,294mm                                                                                                    |
| Fréquence de la            | balayage          | Analogique : 30 - 81 kHz (non entrelacé)                                                                                       |
| horizontal                 |                   | Numérique : 30 - 65 kHz                                                                                                    |
| Fréquence de t             | balayage vertical | Analogique : 49.5 - 75.5Hz (non entrelacé)                                                                                     |
|                            |                   | (Numérique) : 59 - 61Hz, (texte VGA: 70 Hz)                                                                                    |
| Resolution                 |                   | 1 M pixels (1280 points x 1024 lignes)                                                                                         |
| Frequence de p             | point (maximale)  | Analogique : 135 MHz                                                                                                    |
| Caulaura affiala           | <i>4</i>          | Numerique : 109 MHz                                                                                                    |
| Couleurs affich            | ees               |                                                                                                    |
| Zone d'affichag            | je                | $(376,3 \text{ MM} \times 301,0 \text{ MM} (13,7 (H) \times 11,0 (V)))$                                                        |
| Earon taatila              | <u>с</u> –        | (diagonale d image visible, 461 mini (16,9)                                                                                    |
|                            | SE                | Microsoft Windows 7 (32 bit/04 bit)                                                                                            |
|                            |                   | Microsoft Windows XP Service Pack 3 (32 bit)                                                                                   |
|                            |                   | (non compatible avec Mac OS)                                                                                                   |
|                            | Protocole de      | Série RS-232C                                                                                                    |
|                            | communication     |                                                                                                    |
|                            | Méthode de        | Capacitive analogique par contact du doigt                                                                                     |
|                            | détection         |                                                                                                    |
| Alimentation               |                   | 100-120/200-240 Vca ±10 %, 50/60 Hz, 0,65-0,55 A/0,4-0,35 A                                                                    |
| Consommation               | électrique        | Maxi : 40 W                                                                                                    |
| Connecteur d'e             | entrée            | D-Sub mini 15 broches, DVI-D                                                                                                   |
| Signal d'entrée analogique |                   | Séparée, TTL, positif/négatif                                                                                                  |
| (synchro)                  |                   |                                                                                                    |
| Signal d'entrée            | analogique        | 0,7Vp-p/75Ω Positive                                                                                                    |
| (vidéo)                    |                   |                                                                                                    |
| Signal d'entrée            | (numérique)       | Liaison unique TMDS                                                                                                    |
| Enregistrement             | t de signaux      | 45 (prédéfinis en usine : 16 analogiques)                                                                                      |
| Plug & Play                |                   | VESA DDC 2B                                                                                                    |
| Dimensions                 | avec support      | 414 mm (L) x 442,5 ~ 524,5 mm (H) x 209,5 mm (P)                                                                               |
|                            |                   | $(16,3^{\circ})$ (L) X 17,4 ~ 20,6° (H) X 8,2° (P))                                                                            |
|                            | sans support      | 414 mm (L) X 340 mm (H) X 64 mm (P)<br>(16.2" (L) x 12.4" (H) x 2.52" (D))                                                     |
| Magaa                      | avec cupport      | (10,3) (L) X 13,4 (II) X 2,32 (P))                                                                                             |
| 1112226                    | avec support      |                                                                                                    |
| E                          | sans support      | 6,0 kg (13,2 lbs.)                                                                                                    |
| Environment                | Temperature       | [Fonctionnement : $0  {}^{\circ}\text{C} {\sim} 35  {}^{\circ}\text{C} (32  {}^{\circ}\text{F} {\sim} 95  {}^{\circ}\text{F})$ |
|                            |                   | [Iransport/Stockage : -20 °C ~ 60 °C (-4 °F ~ 140 °F)]                                                                         |
|                            | Humidite          | 30 % a 80 % d'humidite relative sans condensation                                                                              |
|                            | Pression          | 860 à 1060 hPa                                                                                                    |
| Certifications e           | t conformités     |                                                                                                    |
| aux normes                 |                   |                                                                                                    |
|                            | 100-120 Vca       | ICB, NHIL/C-IUV, FCC-B                                                                                                    |
|                            | 200-240 Vca       | UE(93/42/EEC), CB, TUV Rheinland/GM                                                                                            |

| Classement du matériel | Type de protection contre les chocs électriques : Classe I<br>Classe EMC : EN60601-1-2:2007 groupe 1 Classe B<br>Classification du matériel médical (MDD 93/42/EEC) : Classe I<br>Mode de fonctionnement : continu<br>Classe IP : IPX0 |
|------------------------|----------------------------------------------------------------------------------------------------|
|------------------------|----------------------------------------------------------------------------------------------------|

#### Réglages par défaut

| Luminosité     | 100%                                |
|----------------|-------------------------------------|
| Lissage        | 3                                   |
| Température    | Arrêt (blanc normal : approx 6500K) |
| Signal Entrée  | Auto                                |
| Mise en veille | Desactiver                          |
| Langue         | English                             |

#### Options

| Pointeur pour panneau tactile | TP1 |
|-------------------------------|-----|
|-------------------------------|-----|

#### Dimensions

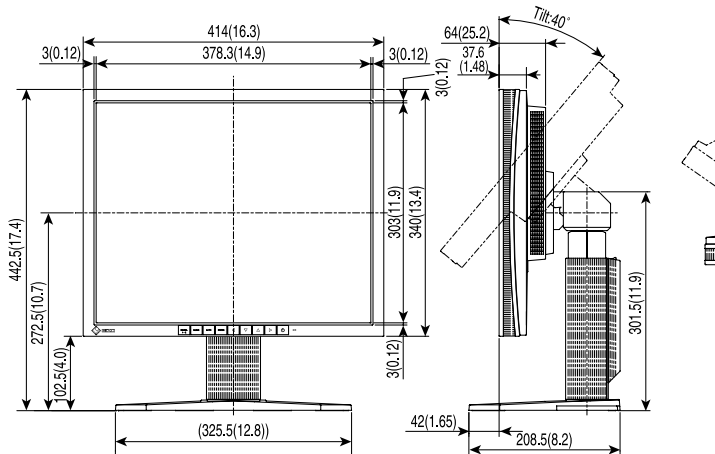

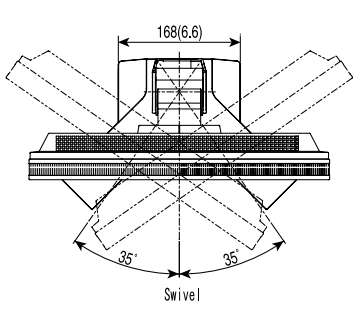

en mm (pouces)

#### Affectation des Broches

## Connecteur D-Sub mini 15 broches

|   | <u>64300</u> |
|---|--------------|
| 0 | 000000       |
|   |              |

| No. | Signal      | Pin<br>No. | Signal         | Pin<br>No. | Signal         |
|-----|-------------|------------|----------------|------------|----------------|
| 1   | Red video   | 6          | Red ground     | 11         | Ground Shorted |
| 2   | Green video | 7          | Green ground   | 12         | Data (SDA)     |
| 3   | Blue video  | 8          | Blue ground    | 13         | H. Sync        |
| 4   | Ground      | 9          | No pin         | 14         | V. Sync        |
| 5   | No pin      | 10         | Ground Shorted | 15         | Clock (SCL)    |
|     |             |            |                |            |                |

\_\_\_\_

#### Connecteur DVI-D

| 0 1 2 3 4 5 6 7 8<br>9 10 11 12 13 14 15 16<br>17 18 19 20 21 22 23 24 |  |
|------------------------------------------------------------------------|--|
|------------------------------------------------------------------------|--|

| Pin<br>No             | Signal          | Pin<br>No | Signal           | Pin<br>No | Signal            |
|-----------------------|-----------------|-----------|------------------|-----------|-------------------|
|                       |                 | 110.      |                  |           |                   |
| 1                     | TMDS Data2-     | 9         | TMDS Data1-      | 17        | TMDS Data0-       |
| 2                     | TMDS Data2+     | 10        | TMDS Data1+      | 18        | TMDS Data0+       |
| 3                     | TMDS Data2/4    | 11        | TMDS Data1/3     | 19        | TMDS Data0/5      |
|                       | Shield          |           | Shield           |           | Shield            |
| 4                     | NC*             | 12        | NC               | 20        | NC                |
| 5                     | NC              | 13        | NC               | 21        | NC                |
| 6                     | DDC Clock (SCL) | 14        | +5V Power        | 22        | TMDS Clock shield |
| 7                     | DDC Data (SDA)  | 15        | Ground (For +5V) | 23        | TMDS Clock+       |
| 8                     | Analog Vertical | 16        | Hot Plug Detect  | 24        | TMDS Clock-       |
|                       | Sync            |           | -                |           |                   |
| (*NC : Non connectée) |                 |           |                  |           |                   |

(\*NC : Non connectée)

#### Port RS-232C (mini-DIN 6 broches)

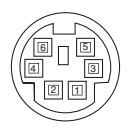

| Broche | Signal |
|--------|--------|
| 1      | RXD    |
| 2      | RTS    |
| 3      | CTS    |
| 4      | GND    |
| 5      | TXD    |
| 6      | GND    |

## 9. GLOSSAIRE

#### DVI

(Digital Visual Interface)

Interface numérique pour écran plat. L'interface DVI peut transmettre directement les signaux numériques de l'ordinateur sans les pertes de la méthode « TMDS ».

Il existe deux types de connecteurs DVI. Le premier est le connecteur DVI-D réservé à l'entrée de signaux numériques. L'autre est le connecteur DVI-I qui accepte des signaux numériques ou analogiques.

#### Gamma

La relation non linéaire entre la luminosité d'un écran et la valeur du signal d'entrée est appelée « caractéristique Gamma ». Les valeurs de gamma les plus faibles affichent les images les plus délavées et les valeurs les plus élevées donnent les images à plus haut contraste.

#### Horloge

L'électronique du moniteur LCD doit convertir le signal d'entrée analogique en signaux numériques. Pour convertir correctement ce signal, le moniteur LCD doit produire les mêmes fréquences de points que la carte graphique. Tout décalage de cette fréquence d'horloge se traduit par l'apparition de barres de distorsion verticales sur l'écran.

#### Niveau

Ce réglage modifie le niveau du signal de sortie pour permettre l'affichage de la totalité de la palette de couleurs (256 couleurs).

#### Phase

Le réglage de phase détermine le point d'échantillonnage de la conversion du signal analogique d'entrée en signal numérique. Le réglage de phase après le réglage d'horloge permet d'obtenir une image nette.

#### Réglage de gain

Réglage de chaque composante de couleur rouge, verte et bleue. La couleur du moniteur LCD est obtenue par le filtre du panneau. Les trois couleurs primaires sont le rouge, le vert et le bleu. Les couleurs affichées par le moniteur sont obtenues par combinaison de ces trois composantes. Il est possible de modifier la tonalité des couleurs en réglant la quantité de lumière qui passe par chacun des filtres de couleur.

#### Résolution

Le panneau LCD est constitué d'un nombre fixe d'éléments d'image ou pixels qui s'allument pour former l'image affichée à l'écran. L'écran d'affichage de ce moniteur comporte 1280 pixels horizontaux et 1024 pixels verticaux. A une résolution de 1280 x 1024, les images sont affichées en plein écran (1:1).

#### sRGB (Standard RGB)

« Norme internationale pour l'espace de couleurs rouge, vert et bleu » Espace de couleurs définie dans le but d'assurer la correspondance des couleurs entre applications et périphériques matériels : moniteur, scanners, imprimantes et appareils photo numériques. L'espace de couleurs normalisé sRGB permet aux internautes d'assurer une synchronisation précise des couleurs.

#### Température de couleur

La température de couleur est une méthode de mesure de la tonalité du blanc, indiquée généralement en degrés Kelvin. Aux hautes températures de couleur le blanc apparaît légèrement bleuté, aux températures les plus basses il apparaît rougeâtre. Les moniteurs d'ordinateurs donnent généralement leur meilleures performances avec des températures de couleur élevées.

5000 K : Blanc légèrement rosé.

6500 K : Blanc chaud, comparable à la lumière du jour ou à du papier blanc.

9300 K : Blanc légèrement bleutè.

#### TMDS

(Transition Minimized Differential Signaling)

Méthode de transition de signal pour l'interface numérique.

## **APPENDIX/ANHANG/ANNEXE**

#### Preset Timing Chart for Analog input Timing-Übersichten für Analog Eingang Synchronisation des Signaux pour Analog numerique

Based on the signal diagram shown below 16 factory presets have been registered in the monitor's microprocessor.

Der integrierte Mikroprozessor des Monitors unterstützt 16 werkseitige Standardeinstellungen (siehe hierzu die nachfolgenden Diagramme).

16 signaux ont été enregistrés en usine dans le microprocesseur du moniteur, conformément au diagramme de synchronisation ci-dessous.

| Mada                    | Dot Clock | Sync Polarity |       | Frequencies |       |
|-------------------------|-----------|---------------|-------|-------------|-------|
| Mode                    | MHz       | Н             | v     | H kHz       | V Hz  |
| VGA Mode13<br>320 × 200 | 25.2      | Nega.         | Nega. | 31.47       | 59.94 |
| VGA<br>640 × 480        | 25.2      | Nega.         | Nega. | 31.47       | 59.94 |
| VGA<br>720 × 400        | 28.3      | Nega.         | Posi. | 31.47       | 70.09 |
| VESA<br>640 × 480       | 31.5      | Nega.         | Nega. | 37.86       | 72.81 |
| VESA<br>640 × 480       | 31.5      | Nega.         | Nega. | 37.50       | 75.00 |
| VESA<br>800 × 600       | 36.0      | Posi.         | Posi. | 35.16       | 56.25 |
| VESA<br>800 × 600       | 40.0      | Posi.         | Posi. | 37.88       | 60.32 |
| VESA<br>800 × 600       | 50.0      | Posi.         | Posi. | 48.08       | 72.19 |
| VESA<br>800 × 600       | 49.5      | Posi.         | Posi. | 46.88       | 75.00 |
| VESA<br>1024 × 768      | 65.0      | Nega.         | Nega. | 48.36       | 60.00 |
| VESA<br>1024 × 768      | 75.0      | Nega.         | Nega. | 56.48       | 70.07 |
| VESA<br>1024 × 768      | 78.8      | Posi.         | Posi. | 60.02       | 75.03 |
| VESA<br>1152×864        | 108.0     | Posi.         | Posi. | 67.50       | 75.00 |
| VESA<br>1280×960        | 108.0     | Posi.         | Posi. | 60.00       | 60.00 |
| VESA<br>1280×1024       | 108.0     | Posi.         | Posi. | 63.98       | 60.02 |
| VESA<br>1280×1024       | 135.0     | Posi.         | Posi. | 79.98       | 75.03 |

## **EMC** Information

Essential performance of FlexScan L760T-C is to display images and operate functions normally.

## 

The FlexScan L760T-C requires special precautions regarding EMC and need to be installed, put into service and used according to the following information.

Do not use any cables other than the cables that provided or specified by us. Using other cables may cause the increase of emission or decrease of immunity.

Do not put any portable and mobile RF communications equipment close to the FlexScan L760T-C. Doing so may affect the FlexScan L760T-C.

The FlexScan L760T-C should not be used adjacent to or stacked with other equipment. If adjacent or stacked use is necessary, the equipment or system should be observed to verify normal operation in the configuration in which it will be used.

| Guidance and manufacturer's declaration - electromagnetic emissions                                                                                                    |                                                                 |                                                                                                    |  |  |  |
|----------------------------------------------------------------------------------------------------|-----------------------------------------------------------------|----------------------------------------------------------------------------------------------------|--|--|--|
| The FlexScan L760T-C is intended for use in the electromagnetic environment specified below.<br>The customer or the user of the FlexScan L760T-C should assure that it is used in such an environment. |                                                                 |                                                                                                    |  |  |  |
| Emission test                                                                                                    | Emission test Compliance Electromagnetic environment - guidance |                                                                                                    |  |  |  |
| RF emissions<br>EN55011                                                                                                    | Group 1                                                         | The FlexScan L760T-C uses RF energy only for its internal function.<br>Therefore, its RF emission are very low and are not likely to cause any interference in nearby electronic equipment. |  |  |  |
| RF emissions<br>EN55011                                                                                                    | Class B                                                         | The FlexScan L760T-C is suitable for use in all establishments, including domestic establishments and those directly connected                                                              |  |  |  |
| Harmonic emissions<br>EN61000-3-2                                                                                                    | Not applicable                                                  | to the public low-voltage power supply network that supplies buildings used for domestic purposes.                                                                                          |  |  |  |
| Voltage fluctuations /<br>flicker emissions<br>EN61000-3-3                                                                                                    | Complies                                                        |                                                                                                    |  |  |  |

| Guidance and | manufacturer's | declaration | - electromagnetic | immunity |
|--------------|----------------|-------------|-------------------|----------|
|              |                |             | 0                 |          |

The FlexScan L760T-C is intended for use in the electromagnetic environment specified below. The customer or the user of the FlexScan L760T-C should assure that it is used in such an enviro

| Immunity test                                                                                                    | IEC60601 test level                                                                                                    | Compliance level                                                                                                    | Electromagnetic environment - guidance                                                                                                    |
|----------------------------------------------------------------------------------------------------|----------------------------------------------------------------------------------------------------|----------------------------------------------------------------------------------------------------|----------------------------------------------------------------------------------------------------|
| Electrostatic<br>discharge (ESD)<br>EN61000-4-2                                                                  | ±6kV contact<br>±8kV air                                                                                                    | ±6kV contact<br>±8kV air                                                                                                    | Floors should be wood, concrete or<br>ceramic tile. If floors are covered<br>with synthetic material, the relative<br>humidity should be at least 30%.                                                                                                    |
| Electrical fast<br>transient / burst<br>EN61000-4-4                                                              | ±2kV<br>for power supply lines<br>±1kV<br>for input/output lines                                                                                                    | ±2kV<br>for power supply lines<br>±1kV<br>for input/output lines                                                                                                    | Mains power quality should be<br>that of a typical commercial or<br>hospital environment.                                                                                                    |
| Surge<br>EN61000-4-5                                                                                             | ±1kV line(s) to line(s)<br>±2kV line(s) to earth                                                                                                    | ±1kV line(s) to line(s)<br>±2kV line(s) to earth                                                                                                    | Mains power quality should be<br>that of a typical commercial or<br>hospital environment.                                                                                                    |
| Voltage dips, short<br>interruptions and<br>voltage variations on<br>power supply input<br>lines<br>EN61000-4-11 | <5% UT (>95% dip in<br>UT) for 0.5 cycle<br>40% UT (60% dip in<br>UT) for 5 cycles<br>70% UT (30% dip in<br>UT) for 25 cycles<br><5% UT (>95% dip in<br>UT) for 5sec | <5% UT (>95% dip in<br>UT) for 0.5 cycle<br>40% UT (60% dip in<br>UT) for 5 cycles<br>70% UT (30% dip in<br>UT) for 25 cycles<br><5% UT (>95% dip in<br>UT) for 5sec | Mains power quality should be<br>that of a typical commercial or<br>hospital environment. If the user<br>of the FlexScan L760T-C requires<br>continued operation during<br>power mains interruptions, it is<br>recommended that the FlexScan<br>L760T-C be powered from an<br>uninterruptible power supply or a<br>battery. |
| Power frequency<br>(50/60Hz)<br>magnetic field<br>EN61000-4-8                                                    | 3A/m                                                                                                    | 3A/m                                                                                                    | Power frequency magnetic fields<br>should be at levels characteristic<br>of a typical location in a<br>typical commercial or hospital<br>environment.                                                                                                    |

| Guidance and manufacturer's declaration - electromagnetic immunity |                                                                                                  |                          |                                                                                                    |  |  |  |
|--------------------------------------------------------------------|--------------------------------------------------------------------------------------------------|--------------------------|----------------------------------------------------------------------------------------------------|--|--|--|
| The FlexScan L760T                                                 | The FlexScan L760T-C is intended for use in the electromagnetic environment specified below. The |                          |                                                                                                    |  |  |  |
| customer or the user                                               | of the FlexScan L/601-C                                                                          | should assure that it is | used in such an environment.                                                                                                    |  |  |  |
| Immunity test                                                      | IEC60601 test level                                                                              | Compliance level         | Electromagnetic environment -<br>guidance                                                                                                    |  |  |  |
| Conducted RF<br>EN61000-4-6<br>Radiated RF<br>EN61000-4-3          | 3Vrms<br>150kHz to 80MHz<br>3V/m<br>80MHz to 2.5GHz                                              | 3V<br>3V/m               | Portable and mobile RF<br>communications equipment should<br>be used no closer to any part of<br>the FlexScan L760T-C, including<br>cables, than the recommended<br>separation distance calculated from<br>the equation applicable to the<br>frequency of the transmitter.<br>Recommended Separation distance<br>$d = 1.2 \sqrt{P}$<br>$d = 1.2 \sqrt{P}$ , 80MHz to 800MHz<br>$d = 2.3 \sqrt{P}$ , 800MHz to 2.5GHz<br>Where "P" is the maximum output<br>power rating of the transmitter<br>in watts (W) according to the<br>transmitter manufacturer and "d"<br>is the recommended separation<br>distance in meters (m).<br>Field strengths from fixed RF<br>transmitters, as determined by an<br>electromagnetic site survey <sup>a</sup> , should<br>be less than the compliance level in<br>each frequency range <sup>b</sup> .<br>Interference may occur in the |  |  |  |
|                                                                    |                                                                                                  |                          | vicinity of equipment marked with<br>the following symbol.                                                                                                    |  |  |  |
|                                                                    |                                                                                                  |                          |                                                                                                    |  |  |  |

NOTE 1 At 80 MHz and 800 MHz, the higher frequency range applies.

NOTE 2 These guidelines may not apply in all situations. Electromagnetic propagation is affected by absorption and reflection from structures, objects and people.

<sup>a</sup> Field strengths from fixed transmitters, such as base stations for radio (cellular/cordless) telephones and land mobile radios, amateur radio, AM and FM radio broadcast and TV broadcast cannot be predicted theoretically with accuracy. To assess the electromagnetic environment due to fixed RF transmitters, an electromagnetic site survey should be considered. If the measured field strength in the location in which the FlexScan L760T-C is used exceeds the applicable RF compliance level above, the FlexScan L760T-C should be observed to verify normal operation. If abnormal performance is observed, additional measures may be necessary, such as reorienting or relocating the FlexScan L760T-C.<sup>b</sup> Over the frequency range 150 kHz to 80 MHz, field strengths should be less than 3 V/m.

## Recommended separation distances between portable and mobile RF communications equipment and the FlexScan L760T-C

The FlexScan L760T-C is intended for use in an electromagnetic environment in which radiated RF disturbances are controlled. The customer or the user of the FlexScan L760T-C can help prevent electromagnetic interference by maintaining a minimum distance between portable and mobile RF communications equipment (transmitters) and the FlexScan L760T-C as recommended below, according to the maximum output power of the communications equipment.

| Rated maximum output<br>power of transmitter | Separation distance according to frequency of transmitter |                                  |                                      |  |
|----------------------------------------------|-----------------------------------------------------------|----------------------------------|--------------------------------------|--|
| W                                            | 150kHz to 80MHz<br>d = 1.2 $/$ P                          | 80MHz to 800MHz<br>d = 1.2 $/$ P | 800MHz to 2.5GHz<br>d = 2.3 $\int P$ |  |
| 0.01                                         | 0.12                                                      | 0.12                             | 0.23                                 |  |
| 0.1                                          | 0.38                                                      | 0.38                             | 0.73                                 |  |
| 1                                            | 1.2                                                       | 1.2                              | 2.3                                  |  |
| 10                                           | 3.8                                                       | 3.8                              | 7.3                                  |  |
| 100                                          | 12                                                        | 12                               | 23                                   |  |

For transmitters rated at a maximum output power not listed above, the recommended separation distance "d" in meters (m) can be estimated using the equation applicable to the frequency of the transmitter, where "P" is the maximum output power rating of the transmitter in watts (W) according to the transmitter manufacturer.

NOTE 1 At 80 MHz and 800 MHz, the separation distance for the higher frequency range applies.

NOTE 2 These guidelines may not apply in all situations. Electromagnetic propagation is affected by absorption and reflection from structures, objects and people.

| Cable length            |           |      |
|-------------------------|-----------|------|
| Power Cord :            | Accessary | 2.0m |
| Signal Cable (MD-C87) : | Accessary | 2.0m |
| Serial Cable (FD-C38) : | Accessary | 1.8m |
| Signal Cable (FD-C39) : | Option    | 2.0m |

#### Hinweise zur Auswahl des richtigen Schwenkarms für Ihren Monitor

Dieser Monitor ist für Bildschirmarbeitsplätze vorgesehen. Wenn nicht der zum Standardzubehör gehörige Schwenkarm verwendet wird, muss statt dessen ein geeigneter anderer Schwenkarm installiert werden. Bei der Auswahl des Schwenkarms sind die nachstehenden Hinweise zu berücksichtigen:

Der Standfuß muß den nachfolgenden Anforderungen entsprechen:

- a) Der Standfuß muß eine ausreichende mechanische Stabilität zur Aufnahme des Gewichtes vom Bildschirmgerät und des spezifizierten Zubehörs besitzen. Das Gewicht des Bildschirmgerätes und des Zubehörs sind in der zugehörenden Bedienungsanleitung angegeben.
- b) Die Befestigung des Standfusses muß derart erfolgen, daß die oberste Zeile der Bildschirmanzeige nicht höher als die Augenhöhe eines Benutzers in sitzender Position ist.
- c) Im Fall eines stehenden Benutzers muß die Befestigung des Bildschirmgerätes derart erfolgen, daß die Höhe der Bildschirmmitte über dem Boden zwischen 135 – 150 cm beträgt.
- d) Der Standfuß muß die Möglichkeit zur Neigung des Bildschirmgerätes besitzen (max. vorwärts: 5°, min. nach hinten ≥ 5°).
- e) Der Standfuß muß die Möglichkeit zur Drehung des Bildschirmgerätes besitzen (max. ± 180°). Der maximale Kraftaufwand dafür muß weniger als 100 N betragen.
- f) Der Standfuß muß in der Stellung verharren, in die er manuell bewegt wurde.
- g) Der Glanzgrad des Standfusses muß weniger als 20 Glanzeinheiten betragen (seidenmatt).
- h) Der Standfuß mit Bildschirmgerät muß bei einer Neigung von bis zu 10° aus der normalen aufrechten Position kippsicher sein.

### **Recycling Information**

This product, when disposed of, is supposed to be collected and recycled according to your country's legislation to reduce environmental burden. When you dispose of this product, please contact a distributor or an affiliate in your country.

The contact addressees are listed on the EIZO website below. http://www.eizo.com

For recycling information for customers in Switzerland, please refer to the following website. http://www.swico.ch

### Informationen zum Thema Recycling

Dieses Produkt muss gemäß den Vorschriften Ihres Landes zur Entlastung der Umwelt recyclet werden. Wenden Sie sich bei der Entsorgung dieses Produkts an einen Verteiler oder eine Tochtergesellschaft in Ihrem Land.

Die Adressen zur Kontaktaufnahme sind auf der unten angegebenen Website von EIZO aufgeführt. http://www.eizo.com

Kunden in der Schweiz entnehmen Informationen zum Recycling der folgenden Website: http://www.swico.ch

### Informations sur le recyclage

Ce produit doit être jeté aux points de collecte prévus à cet effet et recyclé conformément à la législation de votre pays, afin de réduire l'impact sur l'environnement. Lorsque vous jetez ce produit, veuillez contacter un distributeur ou une société affiliée de votre pays.

Les adresses des distributeurs sont répertoriées sur le site Web EIZO ci-dessous. http://www.eizo.com

Pour les clients en Suisse, veuillez consulter le site Web suivant afin d'obtenir des informations sur le recyclage.

http://www.swico.ch

## Información sobre reciclaje

Este producto debe desecharse y reciclarse según la legislación del país para reducir el impacto medioambiental. Cuando desee deshacerse de este producto, póngase en contacto con un distribuidor o una filial de su país.

Encontrará las direcciones de contacto en el sitio web de EIZO que se indica a continuación. http://www.eizo.com

## Informazioni sul riciclaggio

Per lo smaltimento e il riciclaggio del presente prodotto, attenersi alle normative vigenti nel proprio paese per ridurre l'impatto ambientale. Per lo smaltimento, rivolgersi ad un distributore o un affiliato presenti nel proprio paese.

Gli indirizzi sono elencati nel sito Web EIZO riportato di seguito. http://www.eizo.com

Per informazioni sul riciclaggio per i clienti in Svizzera, consultare il sito Web riportato di seguito. http://www.swico.ch

## **Återvinningsinformation**

När denna produkt kasseras ska den hanteras och återvinnas enligt landets föreskrifter för att reducera miliöpåverkan. När du kasserar produkten ska du kontakta en distributör eller representant i ditt land. Kontaktadresserna listas på EIZO-webbplatsen nedan. http://www.eizo.com

### Πληροφορίες ανακύκλωσης

Το προϊόν αυτό, όταν απορρίπτεται, πρέπει να συλλέγεται και να ανακυκλώνεται σύμφωνα με τη νομοθεσία της χώρας σας έτσι ώστε να μην επιβαρύνει το περιβάλλον. Για να απορρίψετε το προϊόν, επικοινωνήστε με έναν αντιπρόσωπο ή μια θυνατρική εταιρεία στη χώρα σας. Οι διευθύνσεις επικοινωνίας αναγράφονται στην τοποθεσία web της EIZO παρακάτω.

http://www.eizo.com

#### Сведения по утилизации

По истечении срока службы данного продукта его следует принести на сборный пункт и утилизировать в соответствии с действующими предписаниями в вашей стране, чтобы уменьшить вредное воздействие на окружающую среду. Прежде чем выбросить данный продукт, обратитесь к дистрибьютору или в местное представительство компании в вашей стране. Контактные адреса можно найти на веб-узле EIZO.

http://www.eizo.com

## Informatie over recycling

Wanneer u dit product wilt weggooien, moet het uit milieu-overwegingen worden verzameld en gerecycled volgens de betreffende wetgeving van uw land. Wanneer u dit product wilt weggooien, moet u contact opnemen met een distributeur of een partner in uw land.

De contactadressen worden vermeld op de volgende EIZO-website.

http://www.eizo.com

### Informação sobre reciclagem

Este produto, guando o deitar fora, deve ser recolhido e reciclado de acordo com a legislação do seu país para reduzir a poluição. Quando deitar fora este produto, contacte um distribuidor ou uma filial no seu país.

Os endereços de contacto estão listados no website do EIZO, abaixo. http://www.eizo.com

## **Oplysninger om genbrug**

Dette produkt forventes ved bortskaffelse at blive indsamlet og genbrugt i overensstemmelse med lovgivningen i dit land for at reducere belastningen af miljøet. Når du bortskaffer denne produkt, skal du kontakte en distributør eller et tilknyttet selskab i dit land.

Adresserne på kontaktpersonerne er angivet på EIZO's websted nedenfor. http://www.eizo.com

## Kierrätystä koskevia tietoja

Tuote tulee hävittää kierrättämällä maan lainsäädännön mukaisesti ympäristön kuormittumisen vähentämiseksi. Kun hävität tuotteen, ota yhteyttä jälleenmyyjään tai tytäryhtiöön maassasi. Yhteystiedot löytyvät EIZOn Internet-sivustolta. http://www.eizo.com

### Wykorzystanie surowców wtórnych

Ten produkt po zużyciu powinien być zbierany i przetwarzany zgodnie z krajowymi przepisami dotyczącymi ochrony środowiska. Wyrzucając ten produkt, należy skontaktować się z lokalnym dystrybutorem lub partnerem. Adresy kontaktowe można znaleźć we wskazanej poniżej witrynie internetowej firmy EIZO.

http://www.eizo.com

### Informace o recyklaci

Při likvidaci produktu musí být produkt vyzvednut a recyklován podle zákonů příslušné země, aby nedocházelo k zatěžování životního prostředí. Zbavujete-li se produktu, kontaktujte distributora nebo pobočku ve své zemi. Kontaktní adresy jsou uvedeny na následující webové stránce společnosti EIZO. http://www.eizo.com

### Ringlussevõtu alane teave

Keskkonnakoormuse vähendamiseks tuleks kasutatud tooted kokku koguda ja võtta ringlusse vastavalt teie riigi seadustele. Kui kõrvaldate käesoleva toote, võtke palun ühendust turustaja või filiaaliga oma riigis.

Kontaktisikud on toodud EIZO veebilehel järgmisel aadressil: http://www.eizo.com

## Újrahasznosítási információ

Jelen terméket, amikor eldobjuk, az illető ország törvényei alapján kell összegyűjteni és újrahasznosítani, hogy csökkentsük a környezet terhelését. Amikor ezt a terméket eldobja, kérjük lépjen kapcsolatba egy országon belüli forgalmazóval vagy társvállalkozással.

A kapcsolat címei az EIZO alábbi weboldalán találhatók felsorolva: http://www.eizo.com

## Podatki o recikliranju

Ob koncu uporabe odslužen izdelek izročite na zbirno mesto za recikliranje v skladu z okoljevarstveno zakonodajo vaše države. Prosimo, da se pri odstranjevanju izdelka obrnete na lokalnega distributerja ali podružnico.

. Kontaktni naslovi so objavljeni na spodaj navedenih spletnih straneh EIZO: http://www.eizo.com

## Informácie o recyklácii

Pri likvidácii musí byť tento výrobok recyklovaný v súlade s legislatívou vašej krajiny, aby sa znížilo zaťaženie životného prostredia. Keď sa chcete zbaviť tohto výrobku, kontaktujte prosím distribútora alebo pobočku vo vašej krajine.

Zoznam kontaktných adries je uvedený na nasledovnej webovej stránke firmy EIZO: http://www.eizo.com

## Pārstrādes informācija

Utilizējot šo produktu, tā savākšana un pārstrāde veicama atbilstoši jūsu valsts likumdošanas prasībām attiecībā uz slodzes uz vidi samazināšanu. Lai veiktu šī produkta utilizāciju, sazinieties ar izplatītāju vai pārstāvniecību jūsu valstī.

Kontaktadreses ir norādītas zemāk minētajā EIZO tīmekļa vietnē. http://www.eizo.com

### Informacija apie grąžinamąjį perdirbimą

Šalinant (išmetant) šiuos gaminius juos reikia surinkti ir perdirbti grąžinamuoju būdu pagal jūsų šalies teisės aktus, siekiant sumažinti aplinkos teršimą. Kai reikia išmesti šį gaminį, kreipkitės į jūsų šalyje veikiančią gaminių pardavimo atstovybę arba jos filialą.

Kontaktiniai adresatai nurodyti EIZO interneto svetainėje.

http://www.eizo.com

#### Информация относно рециклиране

При изхвърлянето на този продукт се предлага събирането и рециклирането му съобразно законите на вашата страна за да се намали замърсяването на околната среда. Когато искате да се освободите от този продукт, моля свържете се с търговския му представител или със съответните органи отговарящи за това във вашата страна.

Данните за връзка с нас са описани на следния Интернет сайт на EIZO: http://www.eizo.com

### Informație referitoare la reciclare

Acest produs, când debarasat, trebuie colectat și reciclat conform legislației țării rspective ca să reducem sarcina mediului. Când se debarasează de acest produs, vă rugăm să contactați un distribuitor sau un afiliat al țării respective.

Adresele de contact le găsiți pe pagina de web al EIZO: http://www.eizo.com

## معلومات عن اعادة التدوير

عند التخلص من هذا المنتج، من الضروري تجميعه واعادة تدويره وفقاً للقوانين المتبعة في بلدك لتقليل العبء المسلط على البيئة. عندما تتخلص من هذا المنتج، يرجى الاتصال بموزع أو طرف منتسب إليه في بلدك. عناوين الاتصال مدرجة في موقع ايزو EIZO ادناه على شبكة الانترنت. http://www.eizo.com

## Geri Dönüşüm Bilgisi

Bu ürünün, atılacağı zaman, ülkenizin çevre kirliliğinin azaltılması konusundaki mevzuatına göre toplanması ve yeniden değerlendirilmesi gerekmektedir. Ürünü atacağınız zaman lütfen ülkenizdeki bir distribütör veya ilgili kuruluşla temasa geçiniz.

İrtibat adresleri aşağıdaki EIZO web sitesinde verilmiştir. http://www.eizo.com

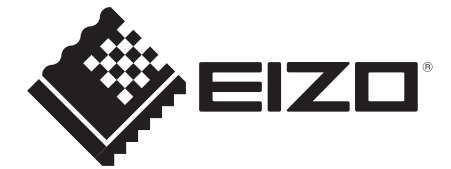

#### **EIZ** Corporation

153 Shimokashiwano, Hakusan, Ishikawa 924-8566 Japan Phone: +81 76 277 6792 Fax: +81 76 277 6793

#### 艺卓显像技术(苏州)有限公司

中国苏州市苏州工业园区展业路8号中新科技工业坊5B

Phone: +86 512 6252 0100 Fax: +86 512 6252 1508

#### EC REP

#### EIZO GmbH

Siemensallee 84, 76187 Karlsruhe, Germany Phone: +49 721 20321 0 Fax: +49 721 20321 471

http://www.eizo.com

7th Edition-October 2013 Printed in Japan. 00N0L103G1 (U.M-L760T-C-EU)

Copyright © 2005-2013 EIZO Corporation All rights reserved.